# IP KAMEPH

NOVICOM IR

NOVICOM IP

000 e (P) HD 720 p

NEVICOM

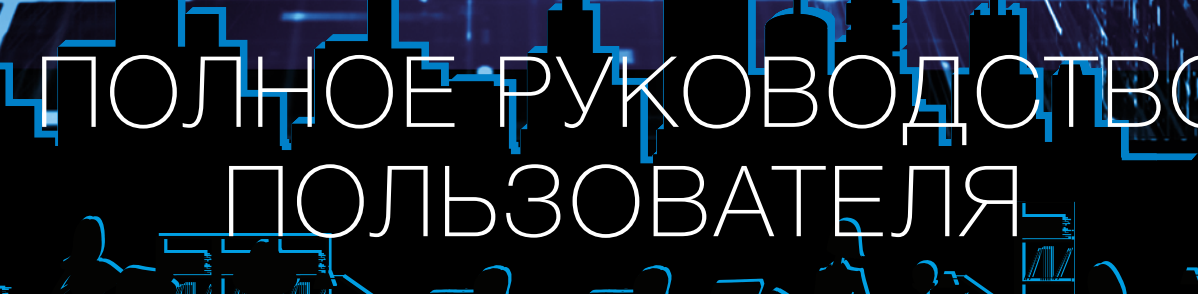

NOVICOM

ДАННЫЙ ДОКУМЕНТ СОДЕРЖИТ ОЗНАКОМИТЕЛЬНУЮ ИНФОРМАЦИЮ, КОТОРАЯ МОЖЕТ БЫТЬ ИЗМЕНЕНА БЕЗ ПРЕДВАРИТЕЛЬНОГО УВЕДОМЛЕНИЯ ДЛЯ УЛУЧШЕНИЯ КАЧЕСТВА ПРОДУКТА.

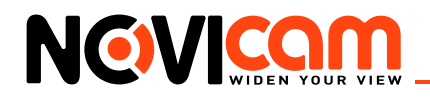

# ПРЕДУПРЕЖДЕНИЕ

ПОЛЬЗОВАТЕЛЬ СИСТЕМЫ ОТВЕТСТВЕНЕН ЗА ПОДЧИНЕНИЕ ВСЕМ ПОЛОЖЕНИЯМ ДЕЙСТВУЮЩЕГО ЗАКОНОДАТЕЛЬСТВА В ОТНОШЕНИИ МОНИТОРИНГА И ЗАПИСИ ВИДЕО И АУДИО СИГНАЛА. NOVICAM НЕ НЕСЁТ ОТВЕТСТВЕННОСТИ ЗА НАРУШЕНИЕ ТРЕБОВАНИЙ ЗАКОНА И ИНЫХ ПРАВОВЫХ АКТОВ В ПРОЦЕССЕ ИСПОЛЬЗОВАНИЯ СИ-СТЕМЫ.

#### внимание

ДЛЯ ПРЕДОТВРАЩЕНИЯ РИСКА ВОЗНИКНОВЕНИЯ ПОЖАРА ИЛИ ОПАСНОСТИ ПОРА-ЖЕНИЯ ЭЛЕКТРИЧЕСКИМ ТОКОМ НЕ ПОДВЕРГАЙТЕ ИЗДЕЛИЕ ВОЗДЕЙСТВИЮ ДОЖДЯ И ВЛАГИ. НЕ ВСТАВЛЯЙТЕ МЕТАЛЛИЧЕСКИЕ ОБЪЕКТЫ В ОТВЕРСТИЯ ДЛЯ ВЕНТИЛЯ-ЦИИ И ДРУГИЕ ОТКРЫТЫЕ УЧАСТКИ УСТРОЙСТВА.

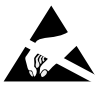

Устройство чувствительно к прикосновениям (статическому электричеству)

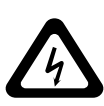

Стрелка в виде молнии в равностороннем треугольнике предупреждает пользователя о наличии электрического напряжения внутри устройства, которое может представлять для человека опасность поражения электрическим током.

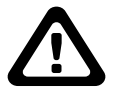

Восклицательный знак в равностороннем треугольнике информирует пользователя о наличии важных инструкций по эксплуатации и техническому обслуживанию, приложенных к изделию.

- 1. МЕРЫ ПРЕДОСТОРОЖНОСТИ:
- 2. Если у вас нет специального технического образования, прежде чем начать работу с устройством, внимательно ознакомьтесь с инструкцией по эксплуатации.
- 3. Пожалуйста, не разбирайте внутренние части устройства, это может препятствовать правильному функционированию устройства и, возможно, сделает гарантию недействительной. Внутри устройства нет частей, которые подлежат замене по отдельности.
- 4. Все электрические контакты соединяйте в полном соответствии с бирками и инструкциями, указанными в данном руководстве. В противном случае вы можете нанести изделию непоправимый ущерб и тем самым сделать гарантию недействительной.
- 5. Рекомендуется использовать грозозащиту и подавитель скачков напряжения перед введением устройства в эксплуатацию.
- Пожалуйста, не эксплуатируйте устройство в условиях, если температура, показатели влажности и технические характеристики ИП превышают установленные значения для данного прибора.

#### ИНТЕРНЕТ-МАГАЗИН: TELECAMERA.RU

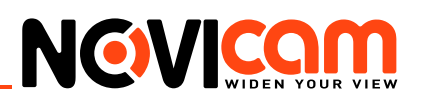

| 1. Указания по безопасной эксплуатации ІР видеокамер  | 5   |
|-------------------------------------------------------|-----|
| 1.1 Напряжение питания                                | 5   |
| 1.2 Условия эксплуатации                              | 5   |
| 2. Подключение IP видеокамер                          | 5   |
| 2.1 Подключение NOVIcam NP100F                        | 5   |
| 2.2 Подключение NOVIcam N14/N14F                      | 7   |
| 2.3 Подключение NOVIcam N27P                          | 8   |
| 2.4 Подключение NOVIcam N29WP                         | 9   |
| 2.5 Подключение NOVIcam N12W/N12WP                    | 9   |
| 2.6 Подключение NOVIcam NP118/NP220                   | 10  |
| 2.7 Схемы подключения                                 | 11  |
| 2.7.1 Подключение одной камеры напрямую к компьютеру, | ,   |
| используя LAN разъём                                  | 11  |
| 2.7.2 Подключение нескольких камер к компьютеру,      |     |
| с использованием свитча/маршрутизатора                | 12  |
| 2.7.3 Подключение нескольких камер к видеорегистратор | γy, |
| компьютеру и сети интернет                            | 12  |
| 3. Программирование и эксплуатация IP видеокамер      | 12  |
| 3.1 Определение IP устройства                         | 12  |
| 3.2 Подключение к беспроводной сети Wi-Fi             | 14  |
| 3.3 Просмотр через WEB интерфейс                      | 15  |
| 3.3.1 Авторизация                                     | 16  |
| 3.3.2 Главный экран                                   | 16  |
| Панель каналов                                        | 16  |
| Панель управления                                     | 17  |
| Воспроизведение                                       | 17  |
| Журнал                                                | 19  |
| Устройство                                            | 19  |
| 1. Меню устройства                                    | 19  |
| 1.1 Запись                                            | 20  |
| 1.1.1 Запись видео                                    | 20  |
| 1.1.2 Запись фото                                     | 21  |
| 1.2 Тревога                                           | 22  |
| 1.2.1 Движение                                        | 22  |
| 1.2.2 Закрытие камеры                                 | 24  |
| 1.2.3 Потеря сигнала                                  | 25  |

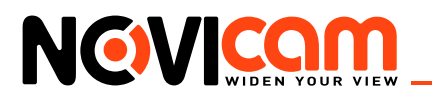

| 1.2.4 Тревожный вход                      | 25 |
|-------------------------------------------|----|
| 1.2.5 Тревожный выход                     | 26 |
| 1.2.6 Ошибки                              | 26 |
| 1.3 Система                               | 27 |
| 1.3.1 Общие параметры                     | 27 |
| 1.3.2 Компрессия                          | 28 |
| 1.3.3 Сеть                                | 29 |
| 1.3.4 Сетевые службы                      | 30 |
| 1.3.5 Дисплей                             | 39 |
| 1.3.6 Настройки РТZ                       | 40 |
| 1.3.7 RTZ                                 | 40 |
| 1.3.8 Настройки камеры                    | 41 |
| 1.4 Инструменты                           | 42 |
| 1.4.1 HDD                                 | 43 |
| 1.4.2 Пользователи                        | 43 |
| 1.4.3 Автообслуживание                    | 45 |
| 1.4.5 По умолчанию                        | 45 |
| 1.4.6 Импорт/экспорт                      | 45 |
| 1.4.7 Перезагрузка                        | 46 |
| 1.4.8 Обновление                          | 46 |
| 1.5 Информация                            | 47 |
| 1.5.1 Информация HDD                      | 47 |
| 1.5.2 Журнал                              | 48 |
| 1.5.3 Версия                              | 48 |
| 2 Настройки                               | 49 |
| 2.1 Стандартные настройки сигнала тревоги | 49 |
| 2.2 Настройки соединения сигнала тревоги  | 49 |
| 2.3 Системные настройки                   | 50 |
| 2.4 Инфо                                  | 50 |
| 2.5 Выход                                 | 50 |
| 3. Панель управления РТZ                  | 50 |
| 4. Панель настроек цветопередачи          | 54 |
| 5. Панель экрана                          | 55 |
| 6. Доступ через облачный сервис NOVIcloud | 56 |
| 7. Мобильные приложения                   | 57 |

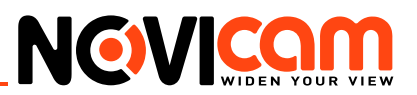

# 1. Указания по безопасной эксплуатации ІР видеокамер

# 1.1 Напряжение питания

- Используйте только соответствующее рекомендованное напряжение питания.
- Перед включением оборудования убедитесь в том, что соединительные провода (разъемы) подключены с соблюдением полярности. Неверное соединение может привести к повреждению и/или неправильному функционированию оборудования.

# 1.2 Условия эксплуатации

- Не располагайте камеру в местах попадания в объектив прямых солнечных лучей или других источников яркого света. В противном случае это может привести к повреждению камеры, в независимости от того используется она или нет.
- Строго соблюдайте установленный для данной камеры температурный режим.
- Не устанавливайте камеру:
  - в зонах с влажностью и уровнем загрязнения воздуха более 95%;
  - в области повышенного испарения и парообразования или усиленной вибрации.
- Не стоит размещать камеру в непосредственной близости от источников мощных электромагнитных полей (например, радиотелефон), так как видеосигнал может быть искажен помехами.
- При монтаже камеры следует оставить достаточное пространство для легкого доступа к шнуру электропитания и выходам (разъемам) при дальнейшей эксплуатации изделия.
- Предотвращайте механические повреждения камеры.

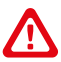

#### Внимание:

Несоблюдение условий хранения и эксплуатации камеры могут привести к повреждению оборудования.

# 2. Подключение IP видеокамер

# 2.1 Подключение NOVIcam NP100F

- Осмотрите камеру перед использованием. Извлеките из упаковки и проверьте на предмет повреждений, которые могли произойти во время транспортировки. При обнаружении повреждений сообщите производителю или дистрибьютору для замены устройства.
- 2. В случае неисправности не осуществляйте самостоятельный ремонт устройства
- 3. Выберите место для установки камеры. Убедитесь, что поверхность достаточно прочная и сможет выдержать вес камеры.
- 4. Установите камеру на ножки или закрепите на кронштейне при помощи фиксирующих винтов.

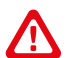

#### Внимание:

В случае использования фиксирующих винтов без кронштейна возможно механическое повреждение платы. Крепежные винты необходимо использовать только вместе с комплектным кронштейном. Использование сторонних винтов для крепления кронштейна к камере запрещено.

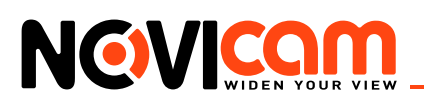

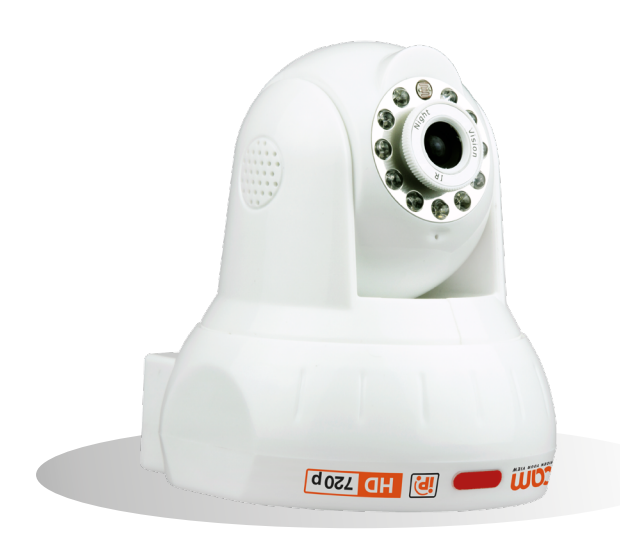

Рис. 2.1 Камера установлена на ножки.

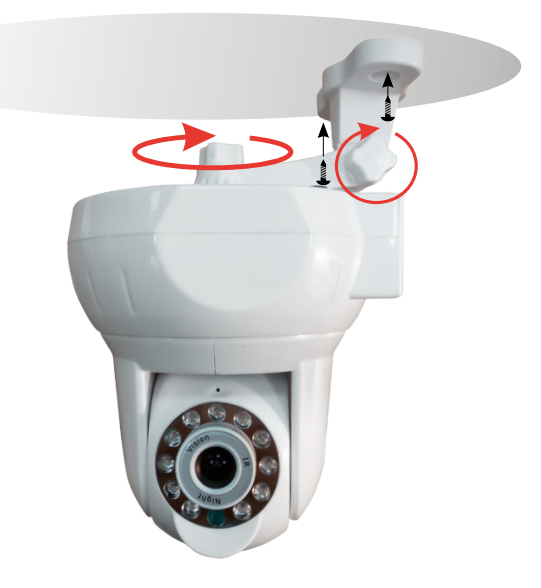

Рис. 2.2 Камера закреплена на кронштейне

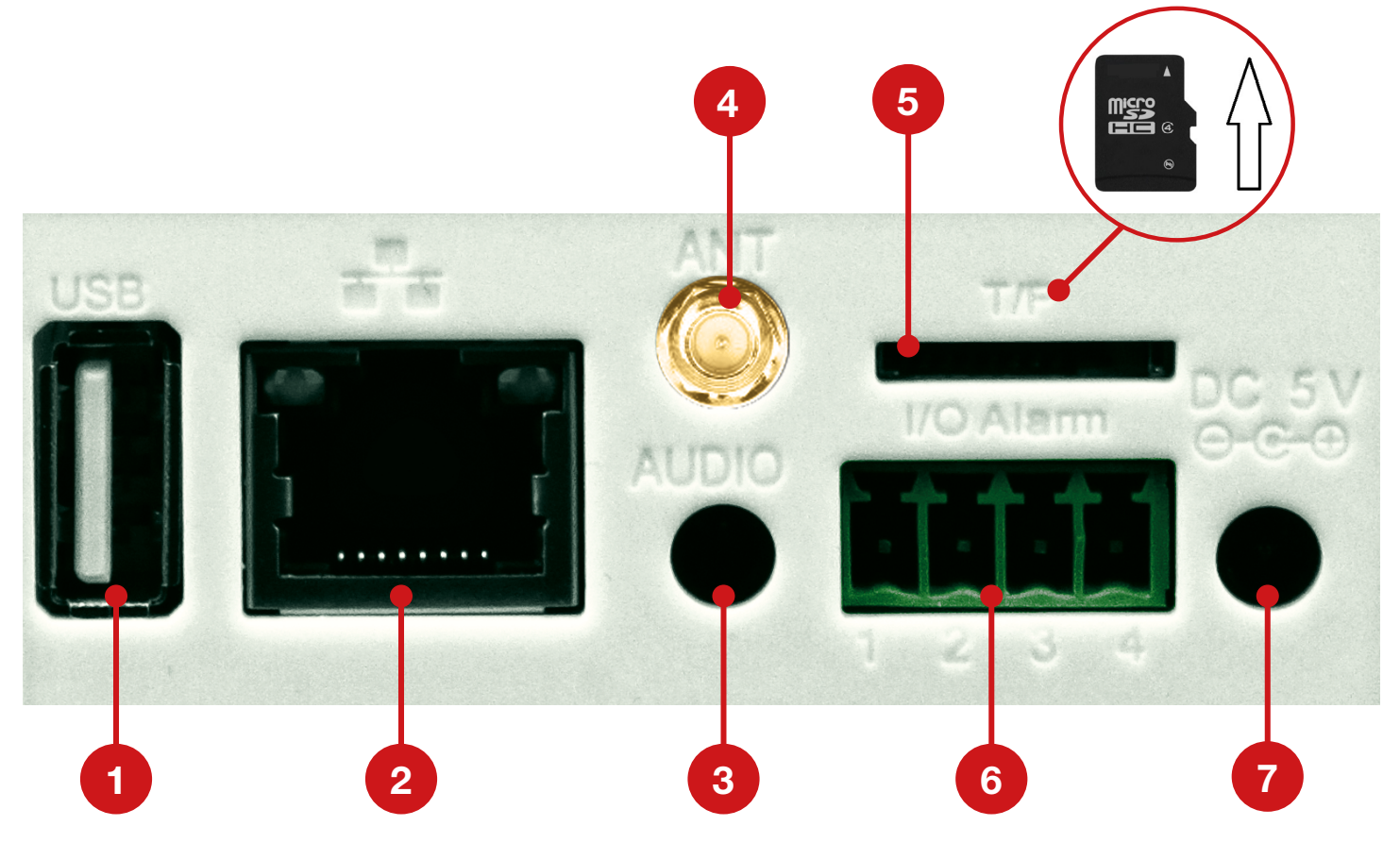

Рис.2.3 Интерфейс задней панели NP100F.

| 1 | USB   | USB разъём (не используется в модели NOVIcam NP100F) |
|---|-------|------------------------------------------------------|
| 2 | Сеть  | Разъём RJ45 для подключения к сети.                  |
| 3 | Аудио | Аудиовыход 3.5 jack                                  |
| 4 | ANT   | Разъем для подключения Wi-Fi антенны.                |

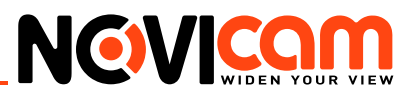

| 5 | TF              | Слот для карт памяти Micro SD.                                                                                               |
|---|-----------------|----------------------------------------------------------------------------------------------------|
| 6 | Тревожные входы | Разъёмы для подключения тревожных датчиков.<br>1 - тревожный вход<br>2 - земля<br>3 - не используется<br>4 - тревожный выход |
| 7 | DC 5B           | Вход питания – постоянное напряжение 5В.                                                                                     |

# 2.2 Подключение NOVIcam N14/N14F

- Осмотрите камеру перед использованием. Извлеките из упаковки и проверьте на предмет повреждений, которые могли произойти во время транспортировки. При обнаружении повреждений сообщите производителю или дистрибьютору для замены устройства.
- 2. В случае неисправности не осуществляйте самостоятельный ремонт устройства.
- 3. Выберите место для установки камеры. Убедитесь, что поверхность достаточно прочная и сможет выдержать вес камеры.
- 4. Установите камеру на ножку или закрепите на кронштейне при помощи фиксирующих винтов.

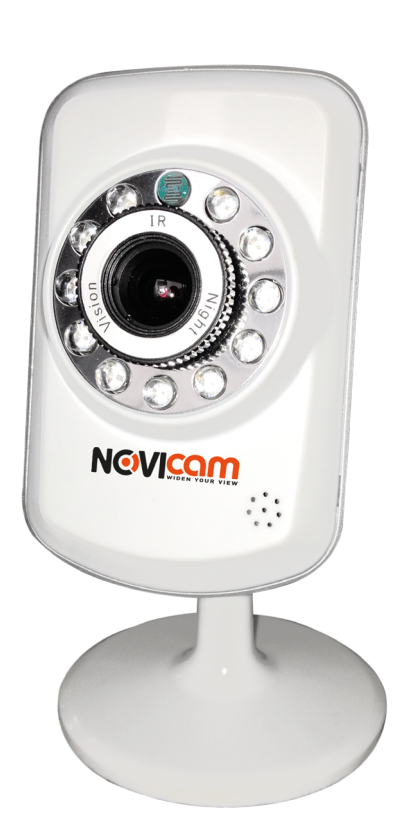

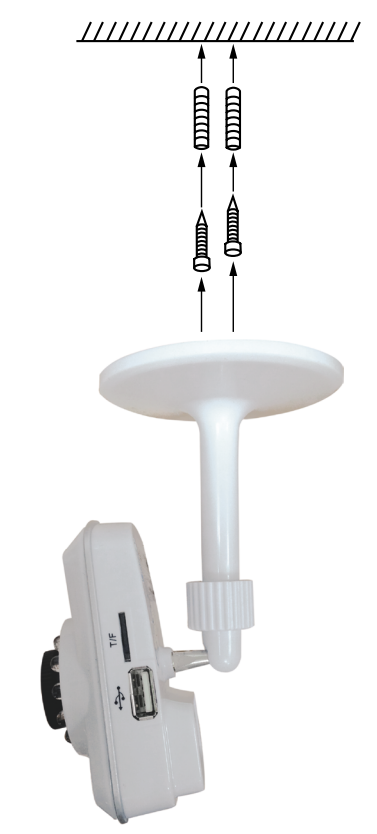

Рис.2.4 Камера установлена на ножке.

Рис.2.5 Камера установлена на кронштейне.

# Внимание:

В случае использования фиксирующих винтов без кронштейна возможно механическое повреждение платы. Крепежные винты необходимо использовать только вместе с комплектным кронштейном. Использование сторонних винтов для крепления кронштейна к камере запрещено.

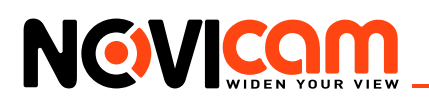

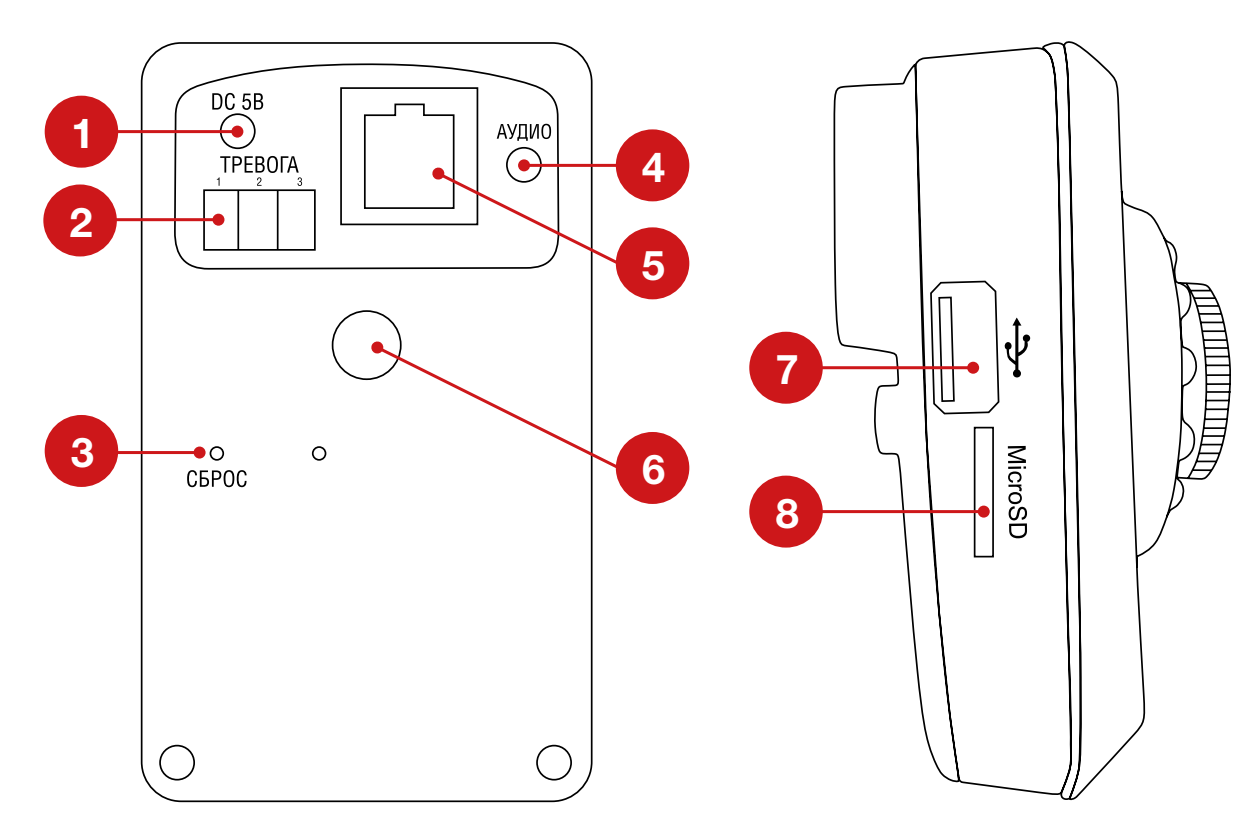

Рис.2.6 Интерфейс задней панели N14/N14F.

| 1 | DC 5B                       | Вход питания – постоянное напряжение 5В.                                                                     |
|---|-----------------------------|----------------------------------------------------------------------------------------------------|
| 2 | Тревожные<br>входы / выходы | Разъёмы для подключения тревожных датчиков.<br>1 – тревожный выход (реле)<br>2 – земля<br>3 – тревожный вход |
| 3 | Сброс                       | Кнопка перезагрузки (для перезагрузки удерживайте в течении 5 секунд).                                       |
| 4 | Аудио                       | Аудиовыход 3.5 јаск.                                                                                         |
| 5 | Сеть                        | Разъём RJ45 для подключения к сети.                                                                          |
| 6 | Крепление                   | Отверстие для крепления кронштейна.                                                                          |
| 7 | USB                         | USB разъём для подключения 3G модема.                                                                        |
| 8 | Micro SD                    | Слот для карт памяти Micro SD.                                                                               |

# 2.3 Подключение NOVIcam N27P

- Осмотрите камеру перед использованием. Извлеките из упаковки и проверьте на предмет повреждений, которые могли произойти во время транспортировки. При обнаружении повреждений сообщите производителю или дистрибьютору для замены устройства.
- 2. В случае неисправности не осуществляйте самостоятельный ремонт устройства
- 3. Выберите место для установки камеры. Убедитесь, что поверхность достаточно проч-

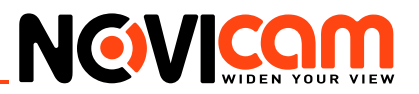

ная и сможет выдержать вес камеры.

 Выберите один из двух съёмных корпусов и соедините с основной частью камеры. Закрепите камеру на поверхности (или частично утопив в поверхность), отрегулировав направление обзора.

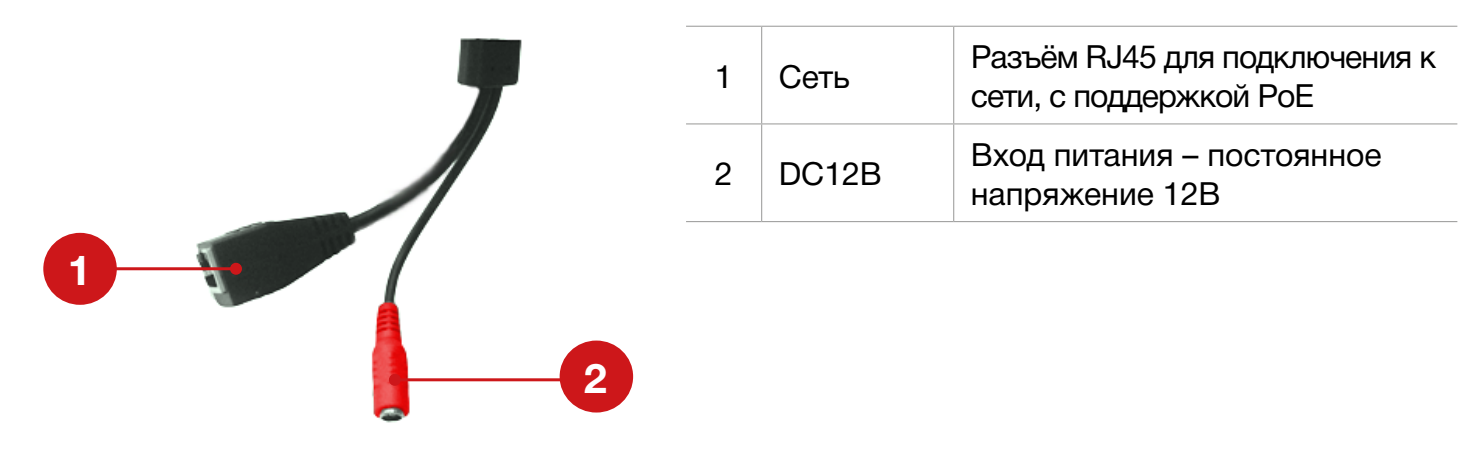

Рис.2.7 Разъёмы камеры.

# 2.4 Подключение NOVIcam N29WP

- Осмотрите камеру перед использованием. Извлеките из упаковки и проверьте на предмет повреждений, которые могли произойти во время транспортировки. При обнаружении повреждений сообщите производителю или дистрибьютору для замены устройства.
- 2. В случае неисправности не осуществляйте самостоятельный ремонт устройства.
- 3. Выберите место для установки камеры. Убедитесь, что поверхность достаточно прочная и сможет выдержать вес камеры.
- 4. Закрепите камеру на поверхности, отрегулировав направление обзора.

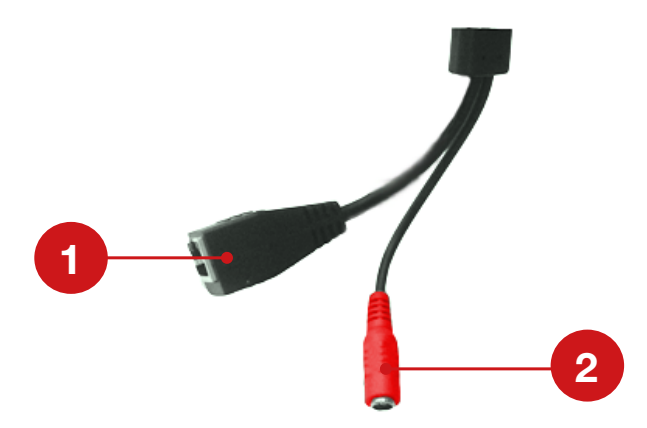

| 1 | Сеть  | Разъём RJ45 для подключения к<br>сети, с поддержкой РоЕ |
|---|-------|---------------------------------------------------------|
| 2 | DC12B | Вход питания – постоянное<br>напряжение 12В             |

Рис.2.8 Разъёмы камеры.

# 2.5 Подключение NOVIcam N12W/N12WP

- 1. Осмотрите камеру перед использованием. Извлеките из упаковки и проверьте на предмет повреждений, которые могли произойти во время транспортировки. При обнаружении повреждений сообщите производителю или дистрибьютору для замены устройства.
- 2. В случае неисправности не осуществляйте самостоятельный ремонт устройства.

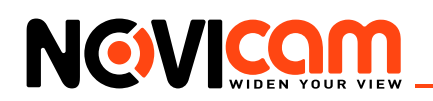

- 3. Выберите место для установки камеры. Убедитесь, что поверхность достаточно прочная и сможет выдержать вес камеры.
- 4. Выкрутите фиксирующий винт из стопорного кольца при помощи шестигранного ключа (только для моделей с фиксирующими винтами).
- 5. Удерживая основание камеры и поворачивая стопорное кольцо против часовой стрелки, снимите его. Отделите сферу видеокамеры и прижимающее кольцо от основания.
- 6. Закрепите основание на поверхности. Установите сферу видеокамеры и прижимающее кольцо.
- Закрутите фиксирующий винт в стопорное кольцо при помощи шестигранного ключа (только для моделей с фиксирующими винтами).
- 8. В дальнейшем для изменения направления обзора камеры и ее поворота необходимо ослаблять стопорное кольцо (предварительно выкручивая фиксирующий винт).

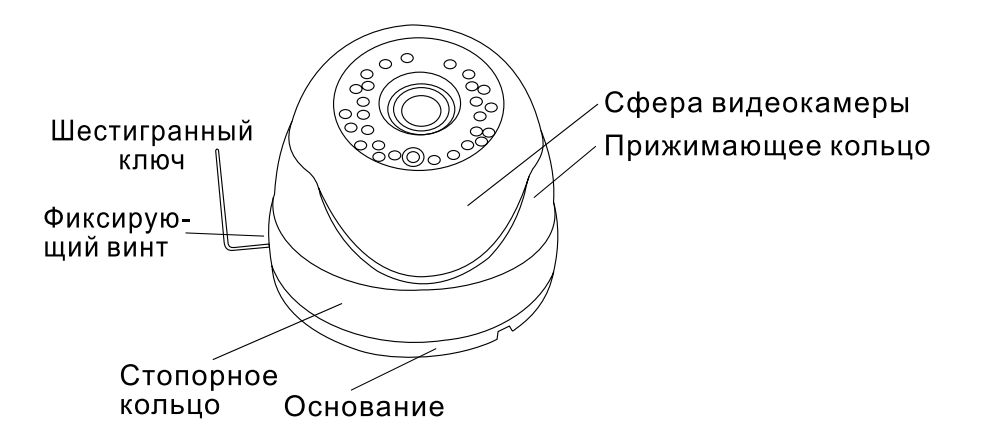

Рис.2.9 Схематическое изображение камеры.

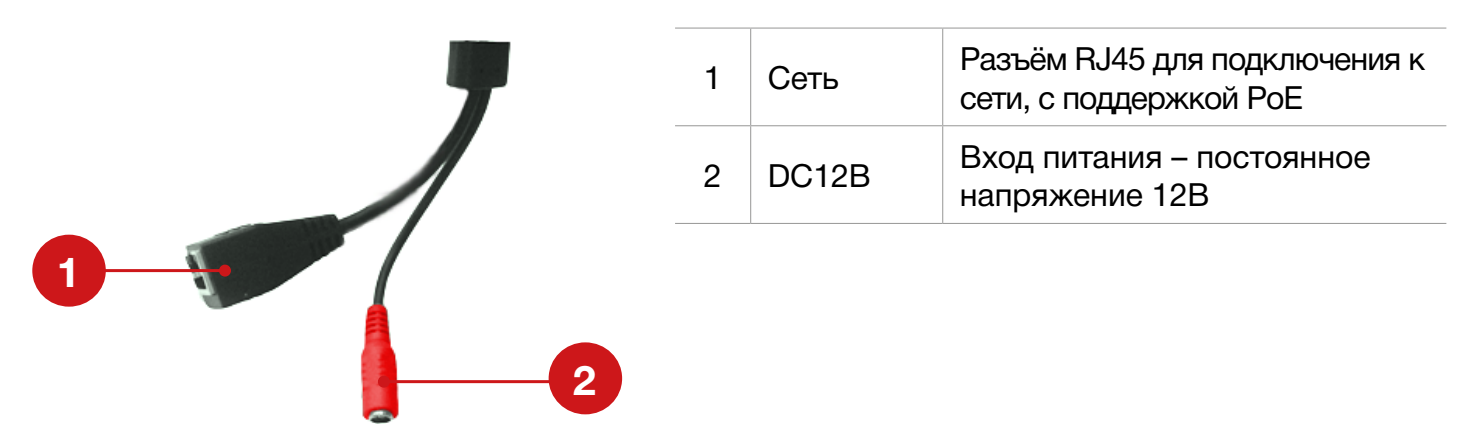

Рис.2.10 Разъёмы камеры.

# 2.6 Подключение NOVIcam NP118/NP220

- 1. Перед установкой проверьте комплектацию. Она должна соответствовать заявленной в паспорте модели.
- 2. Осмотрите видеокамеру перед использованием. Извлеките из упаковки и проверьте на предмет повреждений, которые могли произойти во время транспортировки.
- 3. При обнаружении каких-либо несоответствий в комплектации или повреждений видеокамеры, обратитесь к производителю или дистрибьютору для замены устройства.
- 4. В случае неисправности не осуществляйте самостоятельный ремонт устройства.

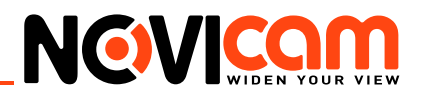

- 5. Убедитесь, что в месте установки достаточно места для размещения видеокамеры. Проверьте, чтобы место установки могло выдержать вес видеокамеры с кронштейном.
- 6. После повторного монтажа или ремонта убедитесь в отсутствии короткого замыкания между контактами камеры и корпусом.

# Внимание:

Пожалуйста сохраните упаковку от видеокамеры. Вы сможете использовать ее для отправки камеры в ремонт, если в процессе эксплуатации будут выявлены какие-либо неисправности.

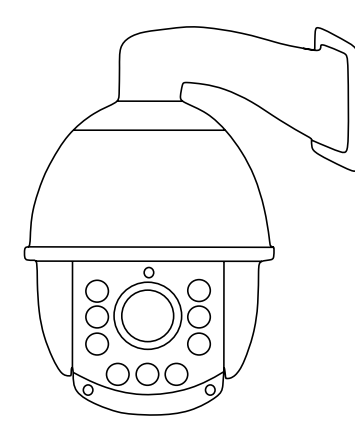

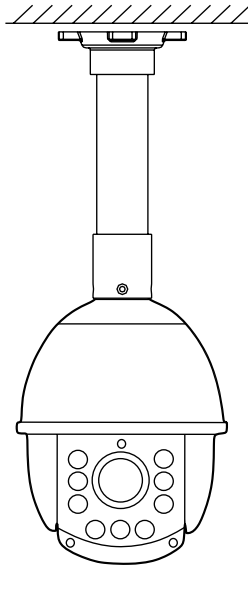

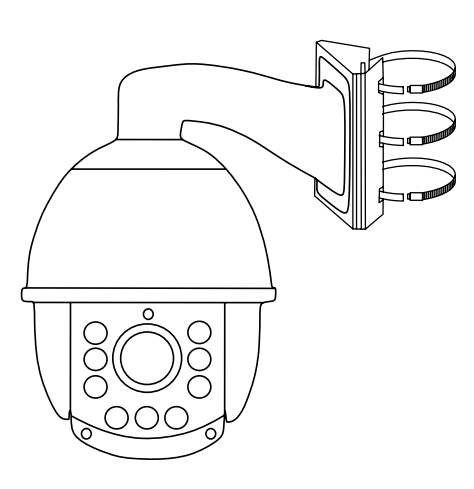

Рис.2.11 Камера установлена на стену.

Рис. 2.12 Камера установлена на потолок.

Рис.2.13 Камера установлена на столб.

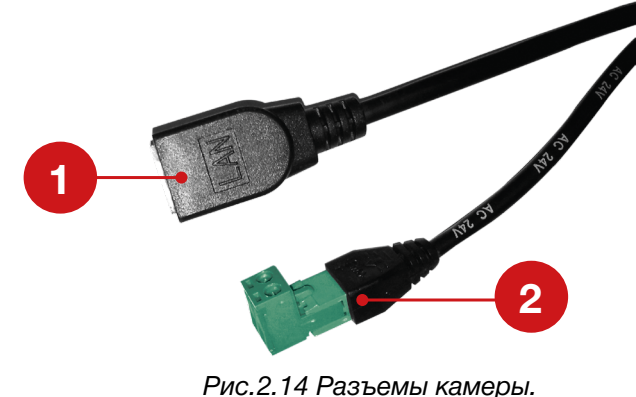

| _ |   |       |                                                         |
|---|---|-------|---------------------------------------------------------|
|   | 1 | Сеть  | Разъём RJ45 для подключения к<br>сети, с поддержкой РоЕ |
|   | 2 | AC24B | Вход питания – переменное<br>напряжение 24В             |

# 2.7 Схемы подключения

2.7.1 Подключение одной камеры напрямую к компьютеру, используя LAN разъём.

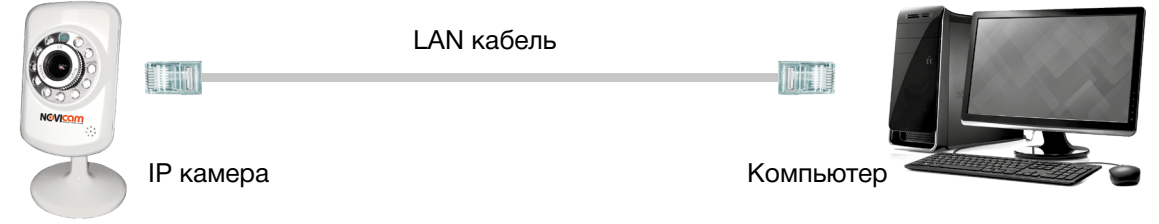

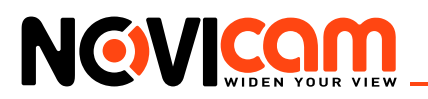

2.7.2 Подключение нескольких камер к компьютеру, с использованием свитча/маршрутизатора.

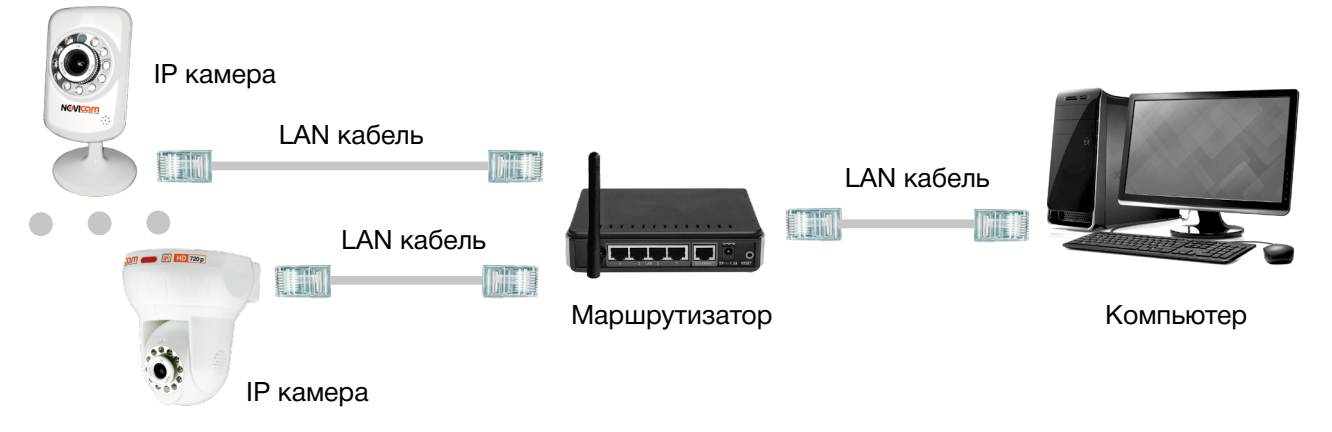

2.7.3 Подключение нескольких камер к видеорегистратору, компьютеру и сети интернет.

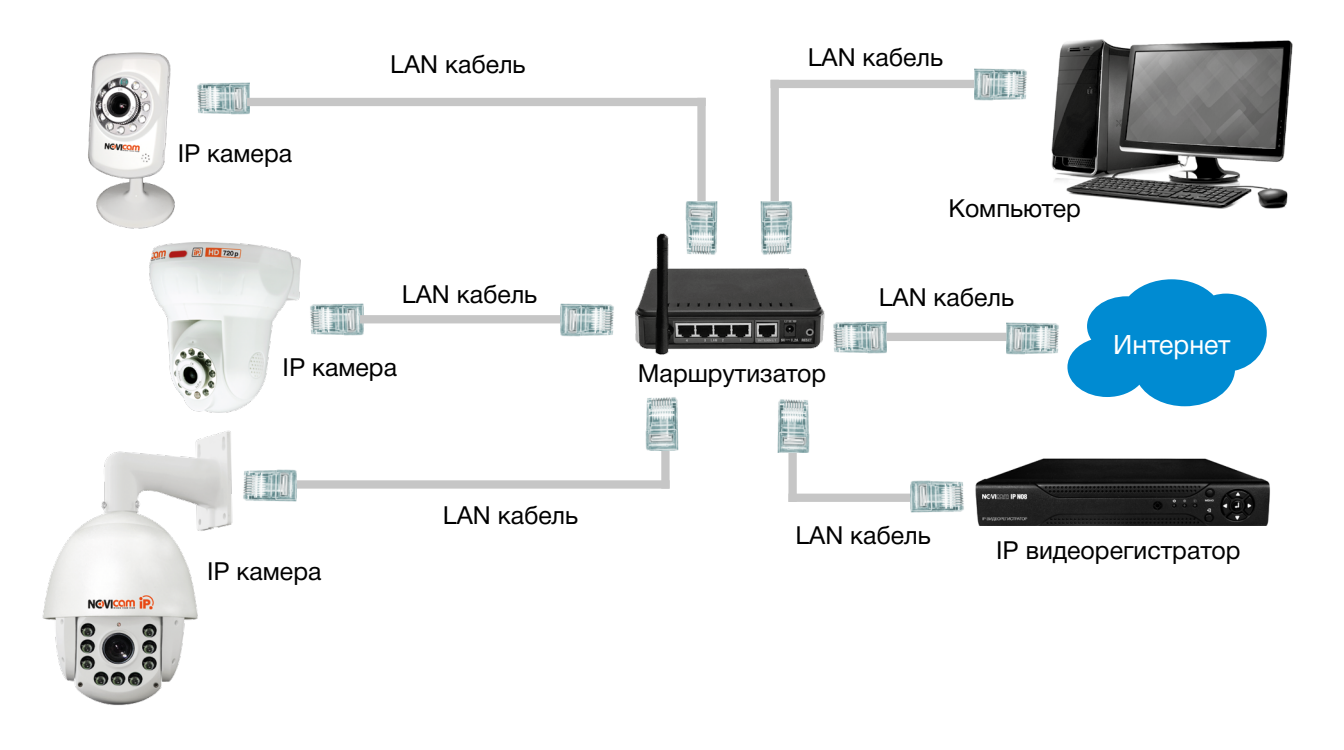

# 3. Программирование и эксплуатация IP видеокамер

# 3.1 Определение IP устройства

Перед началом эксплуатации, убедитесь, что устройство физически подключено к рабочей сети.

- IP адрес по умолчанию: 192.168.0.88
- **Логин:** admin
- Пароль: отсутствует

Программа «NOVIcam search» поможет обнаружить IP адрес IP устройства в сети и настроить конфигурацию.

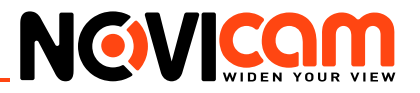

Внимание:

IP видеокамера или видеорегистратор и компьютер, на котором запущена программа должны находиться в одной подсети.

Установите приложение «NOVIcam search» (находится на диске или доступно для скачивания с сайта www.novicam.ru). На компьютере, подключенном в сеть, откройте приложение

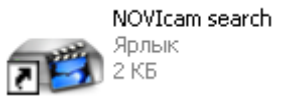

Рис. 3.1 Ярлык приложения Novicam search.

Для поиска всех доступных устройств нажмите на кнопку «IP поиск».

| es NO      | /Ісат Поиск.            |               |          |                        |             |        |        |     |       | × |
|------------|-------------------------|---------------|----------|------------------------|-------------|--------|--------|-----|-------|---|
| Nº.<br>□ 1 | IP адрес<br>192.168.0.1 | Порт<br>34567 | Описание | MAC agpe<br>00:0b:3d:f | IP адрес    | 0.     | 0.     | 0   | . 0   |   |
|            | 192.168.0.9             | 34567         |          | 00:0c:30:a             | Маска       | 0.     | 0.     | 0   | . 0   |   |
|            | 192.168.0.11            | 34367         |          | UU:3e:UD:U             | Шлюз        | 0.     | 0.     | 0   | . 0   |   |
|            |                         |               |          |                        |             | Дot    | бавить | все | ть    |   |
|            |                         |               |          |                        | HTTP порт   |        |        |     |       |   |
|            |                         |               |          |                        | ТСР порт    |        | _      |     |       |   |
|            |                         |               |          |                        | МАС адрес   |        |        |     |       |   |
| <          |                         |               |          | >                      |             |        |        | При | менит | ь |
|            | иск Добав               | зить          | Браузер  | Терезагрузка           | Пароль адм. |        |        | Пор | фобна |   |
| Имя ф      | айла:                   |               |          |                        | Путь        | Обнови | пь     |     |       |   |

Рис. 3.2 Основное окно программы «NOVIcam search».

Отобразятся все доступные подключенные устройства. Чтобы добавить устройство в единую подсеть выберите его из списка и нажмите кнопку «Добавить в сеть».

| та NOVIcam Понск.                      | ×                              |  |  |  |  |  |  |
|----------------------------------------|--------------------------------|--|--|--|--|--|--|
| Nº. IP адрес Порт Описание МАС адре    | IP agpec 192 . 168 . 1 . 9     |  |  |  |  |  |  |
| 1 192.168.0.1 34567 00:0b:3d:f         |                                |  |  |  |  |  |  |
| ☑ 2 192.168.1.9 34567 00:0c:30:a       | Macкa 255 . 255 . 255 . 0      |  |  |  |  |  |  |
| 3 192.168.0.11 34567 00:3e:0b:0        | Шлюз 192.168.1.                |  |  |  |  |  |  |
|                                        | Добавить в сеть                |  |  |  |  |  |  |
|                                        | HTTP nopt 80                   |  |  |  |  |  |  |
|                                        | ТСР порт 34567                 |  |  |  |  |  |  |
|                                        | MAC agpec                      |  |  |  |  |  |  |
|                                        | Применить                      |  |  |  |  |  |  |
|                                        | Пароль адм. Подробно           |  |  |  |  |  |  |
| IP поиск Дооавить Браузер Перезагрузка | Перезагрузка / Соовить bpaysep |  |  |  |  |  |  |
| Имя файла:                             | Путь Обновить                  |  |  |  |  |  |  |

Рис. 3.3 Добавление устройства в сеть.

После этого необходимо вручную изменить IP адрес устройства. Подсеть шлюза должна совпадать с подсетью IP адреса. Если шлюз 192.168.0.1, то IP адрес должен быть вида 192.168.0.11

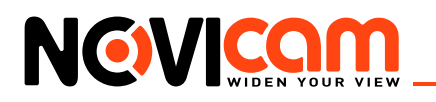

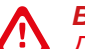

#### Внимание:

Для корректной работы необходимо, чтобы все устройства имели единую подсеть, например IP адрес «192.168.0.2», то «0» – подсеть устройства, а «2» его адрес в подсети «0»(все устройства в подсети должны иметь разный адрес). Чтобы настройки сохранились и вступили в силу, нажмите кнопку «Применить».

| 📾 N0       | Vicam Поиск. |       |                |            |             |                     | × |
|------------|--------------|-------|----------------|------------|-------------|---------------------|---|
| N².        | IP agpec     | Порт  | Описание       | МАС адре   | IP aggec    | 192 . 168 . 🕕 . 9   |   |
|            | 192.168.0.1  | 34567 |                | 00:0b:3d:f |             |                     |   |
| <b>2</b> 2 | 192.168.0.9  | 34567 |                | 00:0c:30:a | Маска       | 255 . 255 . 255 . 0 |   |
| □3         | 192.168.0.11 | 34567 |                | 00:3e:0b:0 | Шлюз        | 192 . 168 . 🛈 . 1   |   |
|            |              |       |                |            |             | Добавить в сеть     |   |
|            |              |       |                |            | HTTP порт   | 80                  |   |
|            |              |       |                |            | ТСР порт    | 34567               |   |
|            |              |       |                |            | МАС адрес   |                     |   |
| <          |              |       |                | >          |             | Применить           |   |
| IP no      | риск Добав   | зить  | Браузер Переза | агрузка    | Пароль адм. | Подробно            |   |
| Имя ф      | райла:       |       |                |            | Путь        | Обновить            |   |

Рис. 3.4 Установка IP адреса.

Выберите устройство из списка и нажмите кнопку «Браузер» для подключения и просмотра видео. Устройство откроется в браузере по умолчанию.

# 3.2 Подключение к беспроводной сети Wi-Fi

#### Шаг 1

Для настройки подключения к беспроводной сети Wi-Fi необходимо попасть в WEB интерфейс устройства (см. пункт «Предварительная настройка» и «Подключение через WEB интерфейс»)

| Настрои́ки -> Система -> (                                                          | Службы                                                                                                    |
|-------------------------------------------------------------------------------------|----------------------------------------------------------------------------------------------------|
|                                                                                     | Wifi                                                                                                    |
| IP фильтр<br>DDNS<br>EMAIL<br>NTP<br>PPPoE<br>ARSP<br>Беспроводная сеть             | SSID         Идентифика         Зуммер           BackOffice100         WPAPSK         Отличный           PORT5         WPA2PSK         Отличный           NOVItable         WPA2PSK         Отличный |
| Порт моб. телефона<br>UPNP<br>FTP<br>Wifi<br>Центр тревоги<br>RTSP<br>DAS<br>облако | Поиск<br>Доступен IV DHCP<br>SSID BackOffice100<br>Шифрование TKIP IV                                                                                                    |
|                                                                                     | Пароль<br>IP адрес 192 . 168 . 0 . 184<br>Маска 255 . 255 . 255 . 0<br>Шлюз 192 . 168 . 0 . 1                                                                                                    |
|                                                                                     | ОК Отмена                                                                                                    |

Рис.3.5 Настройки подключения к Wi-Fi сети.

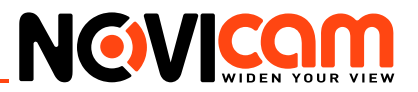

# Шаг 2

Выберите пункт «Сетевые службы» -> «Wi-Fi». Нажмите кнопку «Поиск» для отображения всех доступных Wi-Fi сетей. Выберите сеть, к которой необходимо установить подключение и установите следующие параметры:

Доступен – активация режима работы беспроводной сети.

DHCP – активация DHCP, протокола автоматического получения IP адреса.

SSID – идентификатор сети (имя сети, устанавливается автоматически).

Шифрование – тип шифрования (TKIP)

Пароль – пароль сети Wi-Fi

*IP адрес* – установка IP адреса устройства для подключения к беспроводной сети Wi-Fi. Примечание: адрес подключения к сети Wi-Fi отличается от адреса подключения к проводной сети.

Маска - установка маски устройства.

Шлюз - установка шлюза устройства.

Примечание: для корректной работы необходимо, чтобы подсеть камеры совпадала с подсетью маршрутизатора. Все устройства в подсети должны иметь разный IP адрес.

Для того, чтобы настройки сохранились и вступили в силу, нажмите кнопку «ОК» в меню настроек подключения и далее «ОК» в меню настроек «Сетевых служб».

# 3.3 Просмотр через WEB интерфейс

#### **Внимание:**

🖞 Рекомендуется подключение через Internet Explorer.

- Откройте Internet Explorer и введите адрес IP устройства в адресной строке браузера (например, 192.168.0.10)
- При первом подключении будет предложено установить компоненты Active X. Нажмите «*OK*» и компонент будет установлен автоматически.
- Если компонент не установился автоматически, проверьте настройки браузера.

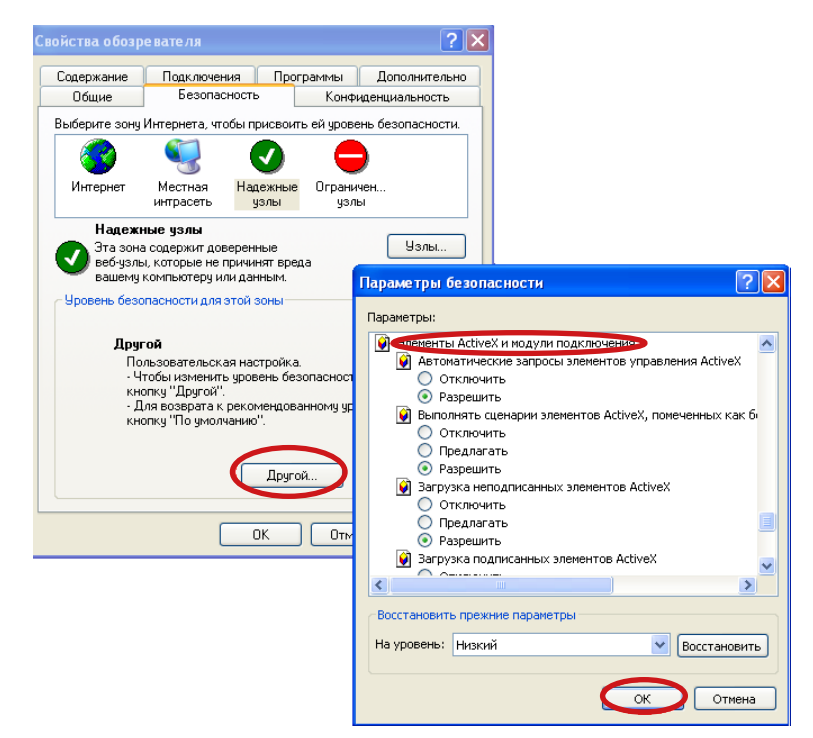

Рис. 3.6 Настройки безопасности Internet Explorer.

# 3.3.1 Авторизация

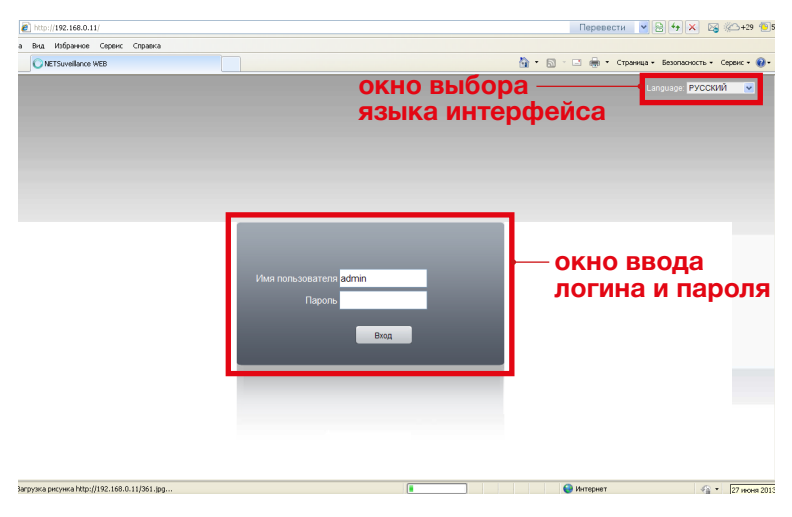

Рис. 3.7 Окно авторизации.

- Введите логин и пароль устройства. По умолчанию логин admin, пароль отсутствует. Рекомендуем сменить пароль при первом запуске.
- На этом экране также осуществляется выбор языка интерфейса.

# 3.3.2 Главный экран

| Воспроизведение | Журнал   | Устройство | Настройки | Выход      | – панель управл        | ения                                                                                                    |
|-----------------|----------|------------|-----------|------------|------------------------|----------------------------------------------------------------------------------------------------|
|                 |          |            |           |            |                        |                                                                                                    |
| XetSurveillance | н панель | каналов    |           | пан<br>упр | іель<br>равления РТZ — |                                                                                                    |
|                 |          |            |           |            |                        | Шar(1-8): 5 ▼                                                                                                    |
|                 |          |            |           |            |                        | Предустановки:<br>1 🛠 🛨 —<br>Тур:<br>1 🕨 🖬 🎫                                                                                                    |
|                 |          |            |           | пане       | ель настроек —         |                                                                                                    |
|                 |          | рана       |           | цвет       | топередачи             | <ul> <li></li> <li></li></ul> |
|                 |          | рапа       |           |            |                        |                                                                                                    |
|                 | XDQ      | ō 🗔 🖸 🕠    |           |            | <b>4</b> 0             |                                                                                                    |

Рис. 3.8 Главный экран.

#### Панель каналов

В данной панели отображаются подключенное устройство, его статус и имя.

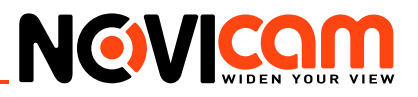

# Статус устройства:

— устройство передает основной поток

\_ — устройство передает дополнительный поток

— производится локальная запись канала на компьютер

— нажмите для начала передачи звука с микрофона компьютера на удаленное устройство. При повторном нажатии передача прекращается. Используется для двухсторонней связи. Микрофон компьютера – аудивыход устройства.

# Панель управления

#### Воспроизведение

- Режим поиска: удаленный с носителя устройства(HDD, карты памяти), локальный на компьютере, с которого осуществляется доступ к устройству.
- Тип: все записи, по тревоге, по движению, постоянная запись, снимки, и т.д.
- Старт: начало времени поиска записи
- Конец: окончание времени поиска записи

| Воспроизвести | 8                       |
|---------------|-------------------------|
| Режим восп.   | Удал. восг <del>▼</del> |
| Тип воспр.    | 💿 По имени 🔿 По врем.   |
| Тип           | Все видео 💌             |
| Старт         | 27.06.2013 💌 0:00:00 🔹  |
| Конец         | 27.06.2013 💌 23:59:59 🔹 |
| Синхр.        | Г                       |
| Канал         | 1 2 3 4 5 6 7 8         |
|               |                         |
|               |                         |
|               |                         |
| Ποι           | иск Отмена              |

Рис. 3.8 Поиск.

Выберите канал и нажмите кнопку «Поиск». Будут найдены все доступные записи и откроется плеер для воспроизведения

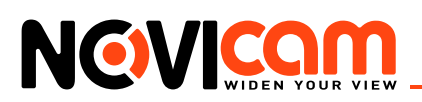

| Deciperateria                                                                                                    | 0          |
|----------------------------------------------------------------------------------------------------|------------|
| Image: Transform         Composition           Her         Page: Diversion           1         2013:06:27 07:33:41:09:00:02,           2         2013:06:27 10:00:01           3         2013:06:27 10:00:01           4         2013:06:27 10:00:01           5         2013:06:27 10:00:01:240:36[           1         2013:06:27 10:00:01:245:35[ |            |
|                                                                                                    | 2 <u> </u> |
| Duo                                                                                                    |            |

Рис. 3.9 Воспроизведение записей.

- 1. Управление и список доступных файлов для воспроизведения.
- Поиск: возврат к поиску файлов записи
- Воспроизвести: выберите файл из списка и нажмите кнопку «Воспроизвести» для воспроизведения записи
- Стр.: переход на предыдущую или следующую страницу списка
- Загрузка: выберите файл из списка и нажмите кнопку «Загрузка» для сохранения записи на компьютер.

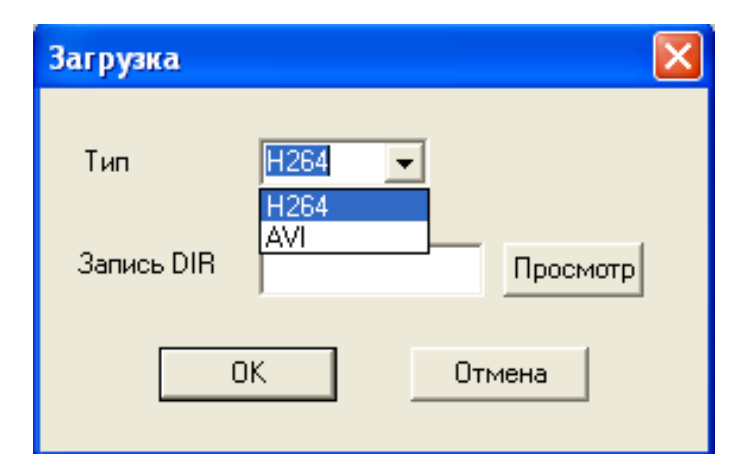

Рис. 3.10 Сохранение файла.

Выберите тип формата сохраненного файла и директорию для сохранения. В поле «З» (рис. 3.9) будет отражен прогресс сохранения файла

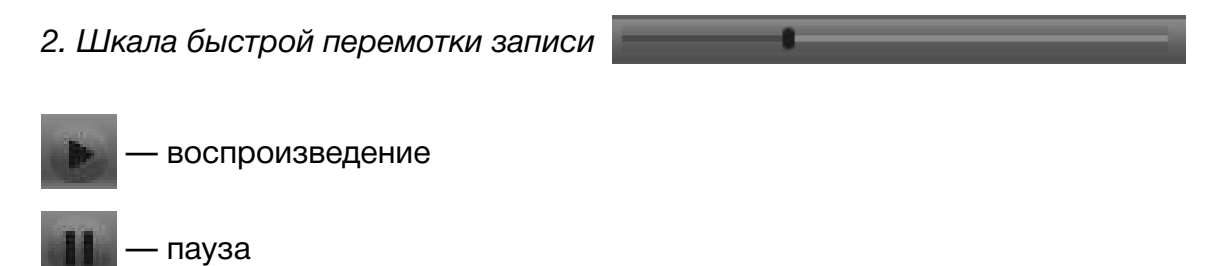

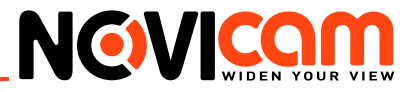

— стоп (прекращает воспроизведение)

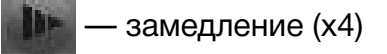

— ускорение (x4)

M

следующий и предыдущий кадр.

#### Журнал

| Журнал  |        |       | _          | _     | _            | 8                  |
|---------|--------|-------|------------|-------|--------------|--------------------|
| Журналт | ревоги | Журна | л операций |       |              |                    |
| Тип     | Дата   |       | Время      | Поль  | Описание     |                    |
| Уведо   | 2013-0 | 6-27  | 11:56:24   | admin | 192.168.0.11 | Соединение успешно |
|         |        |       |            |       |              |                    |
|         |        |       |            |       |              |                    |
|         |        |       |            |       |              |                    |
|         |        |       |            |       |              |                    |
|         |        |       |            |       |              |                    |
|         |        |       |            |       |              |                    |
|         |        |       |            |       |              |                    |

Рис. 3.11 Журнал.

В данном разделе показывается журнал тревожных и системных событий с указанием даты, канала и типа события

#### Устройство

#### 1. Меню устройства

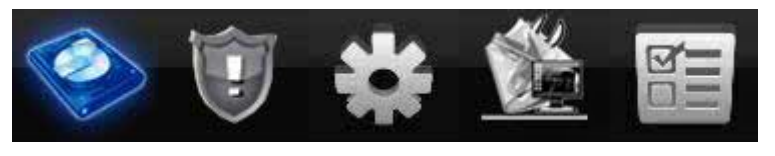

Рис. 3.12 Пункты меню.

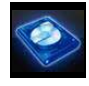

- запись (настройка расписания записи видео или фото.)

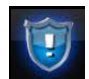

 тревога (настройка типов тревоги: детекция движения, закрытия камеры, потери сигнала, тревожных выходов/входов, ошибок)

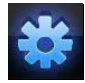

— система (общие настройки системы, настройки компрессии, сети и сетевых служб, облачного сервиса NOVIcloud, дисплея, RS-485, настройки камеры )

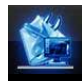

— инструменты (настройка HDD, управление пользователями, автообслуживание, сброснастроек,экспорт/импортнастроек,перезагрузка,обновлениепрошивки,выбор режима работы каналов)

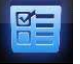

— информация (информация о устройстве хранения, версия прошивки, Cloud ID, журнал событий)

#### Внимание:

Вы можете скопировать установленные настройки нажав кнопку «Копировать» и использовать для другого канала вставить нажав кнопку «Вставить». Для применения настроек нажмите кнопку «ОК».

#### 1.1 Запись

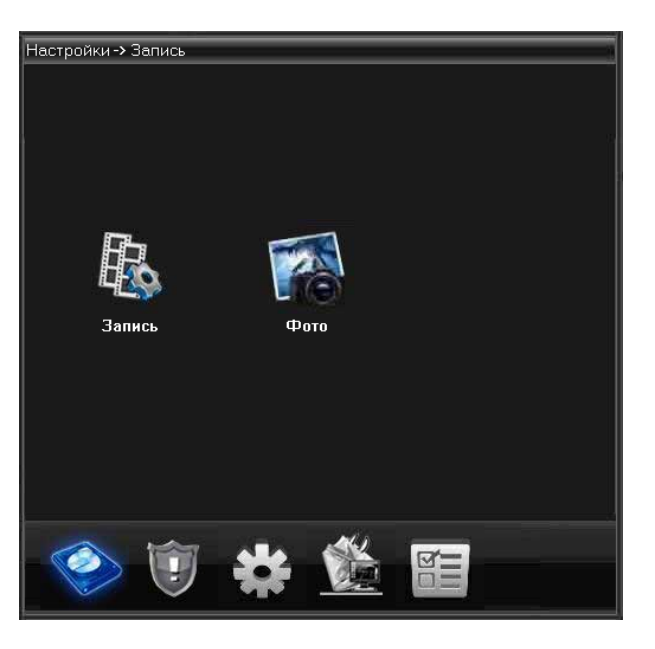

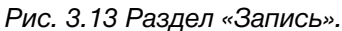

**Внимание:** Для корректной записи по тревожным событиям необходимо чтобы на видеокамере и видеорегистраторе были активированы настройки тревоги.

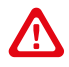

#### Внимание:

Параметры записи действительны только для устройств с внутренним накопителем (HDD, SD карта памяти).

#### 1.1.1 Запись видео

| Настройки -> Запись -> За | пись              |              |        |
|---------------------------|-------------------|--------------|--------|
|                           |                   |              |        |
| Канал 🚺 🔽 Рез             | ерв 📕             |              |        |
| Длина 60 мин.             | Предзапись 5      | Сек          |        |
| Параметры 💿 Синхрониз     | 🔍 Руков-о 🛛 🔘 Сто | п            |        |
| Неделя Ср 💌               | Пост.             | Обнаруж. Тре | вога   |
| Интервал1 00 : 00 - 24    | : 00 🔽            |              | 1      |
| Интервал2 00 : 00 - 24    | : 00              |              | 1      |
| Интервал3 00 : 00 - 24    | : 00 🔽            |              | 1      |
| Интервал4 00 : 00 - 24    | : 00 🔽            |              | 1      |
|                           |                   |              |        |
|                           |                   |              |        |
|                           |                   |              |        |
|                           |                   |              |        |
|                           |                   |              |        |
| Копировать Вставиль       | Обновить          | OK           | Отмена |
| Копировать Вставить       |                   |              |        |
|                           |                   |              |        |

Рис. 3.14 Раздел «Запись видео».

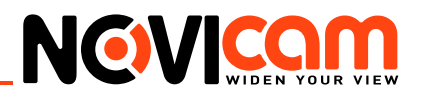

- Канал: канал для которого производятся настройки расписания
- Резерв: функция дублирования файла при сохранении. Файл записывается на два жестких диска, поэтому данная функция будет доступна только в устройствах с двумя жесткими дисками: первый – основной диск, второй – диск для резервного копирования
- Длина: установка длительности для каждого видео файла (по умолчанию 60 мин., максимум 120 мин.)
- Предварительная запись: данный параметр не активен.
- Параметры: синхрониз.(запись по расписанию), ручная(запись вручную), стоп (запись запрещена)
- Неделя: выбор дня недели для установки расписания
- Выбор временных интервалов. Вы можете установить 4 временных интервала для записи по расписанию, а так же установить режим записи:
  - Расписание установите временной интервал для записи, выберите дни недели и тип (постоянная – будет вестись постоянно, тревога – будет вестись по тревожным событиям: детектор движения, закрытие камеры, потеря сигнала, системная ошибка). Запись будет вестись только в установленное время.
  - Вручную: включается и отключается вручную пользователем
  - Стоп: остановить запись.

#### 1.1.2 Запись фото

- Канал: канал для которого производятся настройки расписания
- Предв.: количество изображений
- **Примечание:** для записи фото и видео, необходимо предварительно разбить карту памяти на 2 раздела. См. раздел «HDD»

Остальные пункты аналогичны разделу «Запись видео»

| Настрои́ки -> | Запись -> Фо  | ото       |       |          |          | li. |
|---------------|---------------|-----------|-------|----------|----------|-----|
|               |               |           |       |          |          |     |
| Канал 👖       | -             |           |       |          |          |     |
| Предв. 🛛      | 2. Изоб       | p.        |       |          |          |     |
| Режим         | 🖲 Синхрони: 🌘 | Руков-о 🔘 | Стоп  |          |          |     |
| Неделя 🚺      | ip 🔽          |           | Пост. | Обнаруж. | Тревога  |     |
| Интервал1 (   | 00 : 00 - 24  | : 00      |       | <b>V</b> | <b>V</b> |     |
| Интервал2 (   | 00 : 00 - 24  | : 00      |       |          |          |     |
| Интервал3 (   | 00 : 00 - 24  | : 00      |       |          |          |     |
| Интервал4 (   | 00 : 00 - 24  | : 00      |       |          |          |     |
|               |               |           |       |          |          |     |
|               |               |           |       |          |          |     |
|               |               |           |       |          |          |     |
|               |               |           |       |          |          |     |
|               |               |           |       |          |          |     |
|               |               |           |       |          |          |     |
| Копировать    | Вставить      | Обновить  | ОК    |          | Отмена   |     |

Рис. 3.15 Раздел «Запись фото».

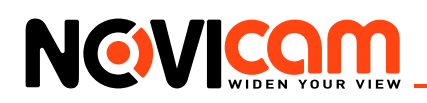

#### 1.2 Тревога

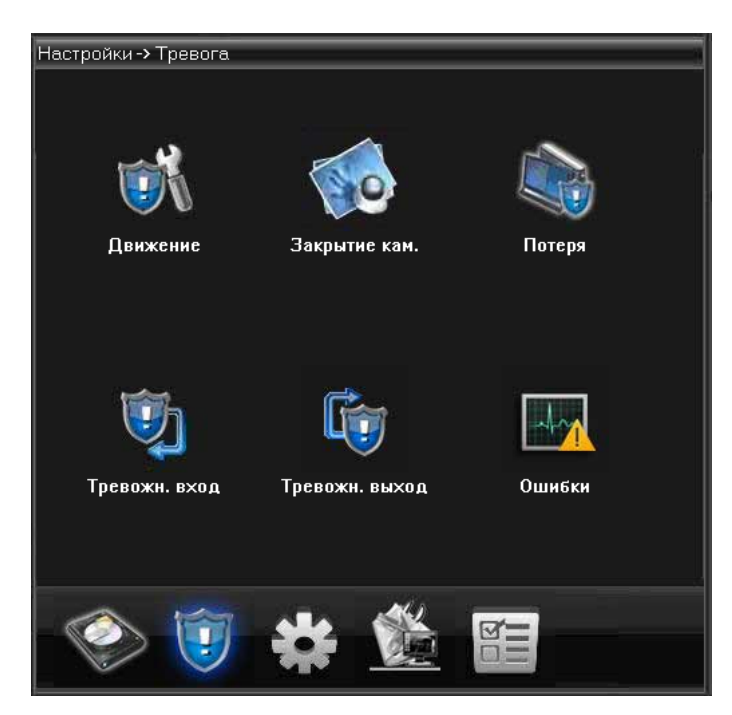

Рис. 3.16 Раздел «Тревога».

# /!`

Внимание:

Для корректной записи по тревожным событиям необходимо чтобы на видеокамере и видеорегистраторе были активированы настройки тревоги.

#### 1.2.1 Движение

| Настройки -> 1 | Гревога -> Д | Івижение |            |       |          |  |
|----------------|--------------|----------|------------|-------|----------|--|
| Канал<br>Вкл.  | 1            | -        |            |       |          |  |
| Чувствит-ть    | Наилучше     | - o      | бласть     | Ha    | астройки |  |
| Период         | Настройк     | и Ин     | нтервал    | 1     | Сек      |  |
| Тревожн. выход | 1            | 34       | адержка    | 10    | Сек      |  |
| Запись канала  | 1            |          |            |       |          |  |
| Тур            | 1            |          |            |       |          |  |
| Снимок         | 1            |          |            |       |          |  |
| PTZ            | Настройк     | и За     | адержка    | 10    | Сек      |  |
| 🗹 Сообщения    |              |          | Отправка В | -mail |          |  |
| 🔲 Зуммер       |              |          | FTP        |       |          |  |
| Копировать     | Вставить     | Обновить | OK         |       | Отмена   |  |
|                |              |          |            |       |          |  |
|                |              |          |            |       |          |  |
|                |              |          |            |       |          |  |
|                |              |          |            |       |          |  |
|                |              |          |            |       |          |  |

Рис. 3.17 Детекция движения.

Сигнал тревоги срабатывает при обнаружении системой сигнала движения.

- Канал: выберите канал для установки детектора движения.
- Включить: функция обнаружения движения включена. •

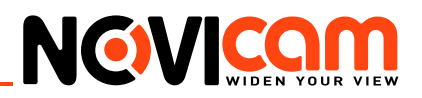

- Чувствительность: предлагается на выбор шесть вариантов чувствительности детекции.
- Область: войдите в настройки и определите зоны. Зоны поделены на квадраты 22Х18.
   Голубые квадраты зона детекции движения. Прозрачные сегменты неохраняемые зоны. Для обозначения зоны охраны очертите площадь с помощью мыши.

#### Внимание:

• Для корректной работы функция детекции движения должна быть активирована на камере и на регистраторе.

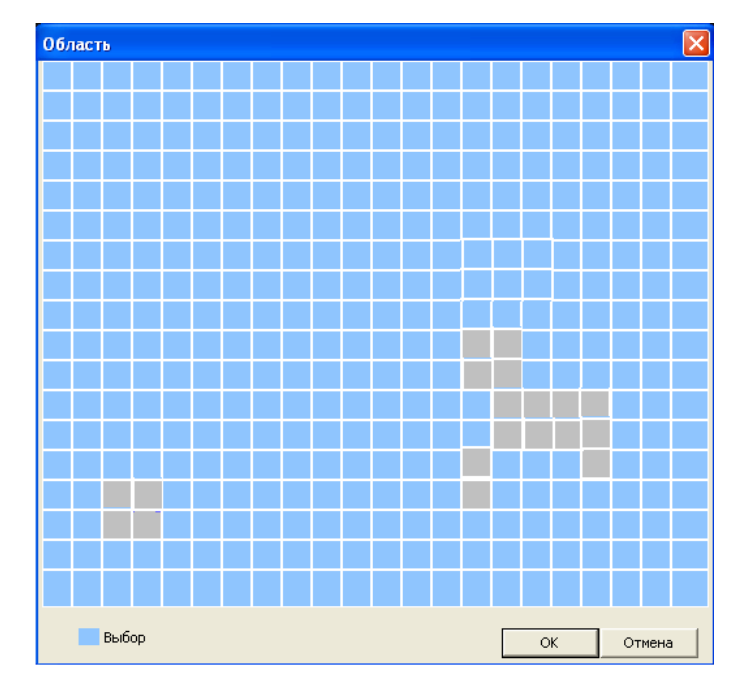

Рис. 3.18 Зона детекции.

• **Период:** запуск сигнала обнаружения движения в установленный период времени. Возможен выбор запуска по дням недели, либо стандартные настройки на всю неделю. Каждый день поделен на четыре периода.

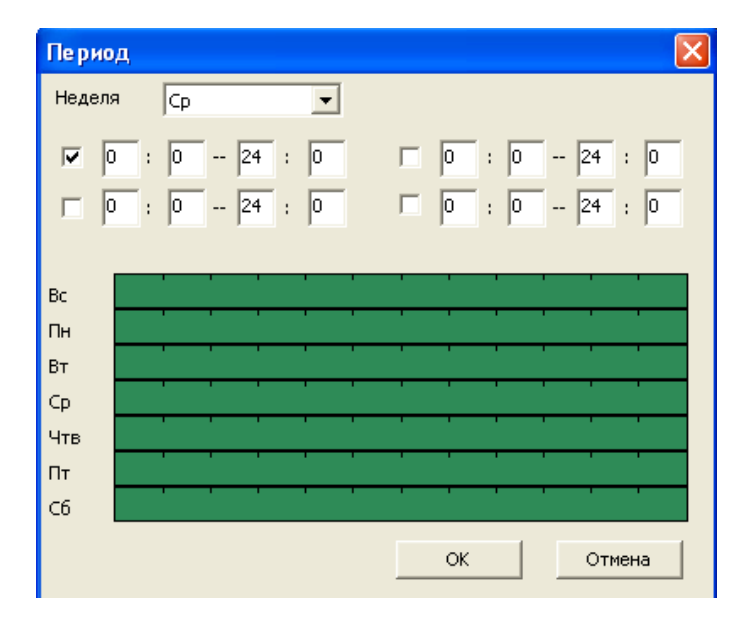

Рис. 3.19 Установка интервала детекции движения.

• Интервал: включен только один сигнал детектора движения, даже если в установленном

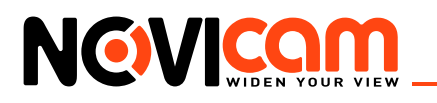

интервале имеется несколько подобных сигналов.

- Канал записи: выберите канал для записи (возможен выбор сразу нескольких каналов). Включение видеосигнала при поступлении сигнала тревоги.
- Задержка: при отключении сигнализации, запись будет продолжена еще некоторое время (10~300сек), а затем остановлена.
- Тревожный выход: активация реле для устройств с тревожным выходом
- Тур: переход к просмотру камеры
- Снимок: сохранение снимка момента тревоги (только для камер со встроенной картой памяти)
- РТZ: включение камер РТZ при срабатывании сигнализации.

| PTZ   |                                               |
|-------|-----------------------------------------------|
| KAM 1 | Нет 🔽 О<br>Нет<br>Предустано<br>Тур<br>Шаблон |

Рис. 3.20 Действие камер РТZ при срабатывании сигнализации.

Выберите действие РТZ при срабатывании сигнализации – переход к номеру предустановки, тура или шаблону.

- Показать сообщение: вывод всплывающего окна диалога на мониторе локального пользователя.
- Отправка EMAIL: отправка пользователю сообщения по электронной почте при активации сигнала тревоги.
- Зуммер: короткое звуковое оповещение при тревоге. Для камер данный параметр недоступен.
- Загрузка по FTP: отправка на FTP сервер отрезка видео при срабатывании тревоги.

# Внимание:

Настройка отправки сообщений по электронной почте и FTP находится в Сетевой службе.

1.2.2 Закрытие камеры

| Настройки ->   | Тревога -> З | акрытие ка | м.                 |        | 1 |
|----------------|--------------|------------|--------------------|--------|---|
| Канал          | 1            | -          |                    |        |   |
| Вкл.           | <b>V</b>     |            |                    |        |   |
| Чувствит-ть    | Среднее      | -          |                    |        |   |
| <br>Период     | Настройк     | и          |                    |        |   |
| Тревожн. выход | 1            |            | Задержка 👖         | О Сек  |   |
| Запись канала  | 1            |            | _                  |        |   |
| Тур            | 1            |            |                    |        |   |
| Снимок         | 1            |            |                    |        |   |
| PTZ            | Настройк     | и          | Задержка 👖         | О Сек  |   |
| 🔲 Сообщения    |              |            | <br>🔲 Отправка E-m | ail    |   |
| 🔲 Зуммер       |              |            | FTP                |        |   |
| Копировать     | Вставить     | Обновить   | ОК                 | Отмена |   |

Рис. 3.21 Закрытие камеры.

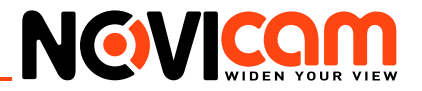

При плохом освещении среды или достижении нижнего предела установленных параметров, активируется функция закрытия камеры. Настройки закрытия камеры аналогичны настройкам пункта «Движение».

#### 1.2.3 Потеря сигнала

| Настройки -> Т | ревога -> По | теря     |              |        |  |
|----------------|--------------|----------|--------------|--------|--|
| Канал          | 1 💌          |          |              |        |  |
| Вкл.           |              |          |              |        |  |
|                |              |          |              |        |  |
| Период         | Настройки    |          |              |        |  |
| Тревожн. выход | 1            |          | Задержка 📘   | Ю Сек  |  |
| Запись канала  | 1            |          |              |        |  |
| Тур            | 1            |          |              |        |  |
| Снимок         | 1            |          |              |        |  |
| PTZ            | Настройки    |          | Задержка 📘   | О Сек  |  |
| 🔲 Сообщения    |              |          | 🔲 Отправка I | E-mail |  |
| 🔲 Зуммер       |              |          | 🔲 FTP        |        |  |
| Копировать     | Вставить     | Обновить | OK           | Отмена |  |
|                |              |          |              |        |  |
|                |              |          |              |        |  |
|                |              |          |              |        |  |

Рис. 3.22 Потеря видеосигнала.

Сигнализация потери видеосигнала активируется в момент остановки передачи видеосигнала. Настройки потери видеосигнала аналогичны настройкам пункта «Движение».

#### 1.2.4 Тревожный вход

| Настрои́ки ->  | Настройки -> Тревога -> Тревожн. вход |          |                     |              |  |  |
|----------------|---------------------------------------|----------|---------------------|--------------|--|--|
| Канал          | 1                                     | -        |                     |              |  |  |
| Вкл.           | <b>&gt;</b>                           | Тип      | H                   | орм. Закрь 💌 |  |  |
| Период         | Настройкі                             | и Инт    | ервал 1             | Сек.         |  |  |
| Тревожн. выход | ı <u>1</u>                            | Зад      | ержка 🚺             | О Сек.       |  |  |
| Запись канала  | 1                                     |          |                     |              |  |  |
| Тур            | 1                                     |          |                     |              |  |  |
| Снимок         | 1                                     |          |                     |              |  |  |
| PTZ            | Настройкі                             | и Зад    | ержка 10            | ) Сек.       |  |  |
| 🔲 Сообщения    |                                       | C        | <br>Этправка E-mail |              |  |  |
| 🔲 Зуммер       |                                       | 🗔 F      | тр                  |              |  |  |
|                |                                       |          |                     |              |  |  |
| Копировать     | Вставить                              | Обновить | OK                  | Отмена       |  |  |
|                |                                       |          |                     |              |  |  |
|                |                                       |          |                     |              |  |  |
|                |                                       |          |                     |              |  |  |
|                |                                       |          |                     |              |  |  |
|                |                                       |          |                     |              |  |  |
| i              |                                       |          |                     |              |  |  |

Рис. 3.23 Настройки тревожных входов.

• Тип: установка одного из двух типов тревоги – нормально открыт/нормально закрыт.

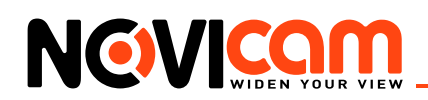

Настройки тревожных входов аналогичны настройкам пункта «Движение»

#### 1.2.5 Тревожный выход

| Настройки -> Трев | ога -> Тревож | н. выход | 1 |
|-------------------|---------------|----------|---|
|                   |               |          |   |
|                   |               |          |   |
|                   |               |          |   |
| Режим тревоги     | Bce 1         |          |   |
| Конфиг.           | ••            |          |   |
| Руков-о           | ••            |          |   |
| Стоп              | ••            |          |   |
| Статус            |               |          |   |
|                   |               |          |   |
|                   |               |          |   |
|                   |               |          |   |
|                   |               |          |   |
|                   |               |          |   |
|                   |               |          |   |
|                   | OK            | Отмона   |   |
|                   | OK            | OTMEHa   |   |
|                   |               |          |   |
|                   |               |          |   |

Рис. 3.24 Настройки тревожных входов.

Функция доступна только для устройств с реле.

- Выбор конфигурации активации реле: конфигурация или вручную.
- Стоп: выключает функцию.
- Статус: показывать статус тревоги.

1.2.6 Ошибки

| Настройки -> Тре      | евога -> Ошибки |          |        | 9 |
|-----------------------|-----------------|----------|--------|---|
| Тип события <u>Не</u> | существует      | <b>-</b> |        |   |
| 🔲 Сообщения           |                 |          |        |   |
| 🔲 Зуммер              |                 |          |        |   |
|                       |                 |          |        |   |
|                       |                 |          |        |   |
|                       |                 |          |        |   |
|                       |                 |          |        |   |
|                       |                 |          |        |   |
|                       |                 |          |        |   |
|                       | Обновить        | ОК       | Отмена |   |

Рис. 3.25 Настройки тревожных входов.

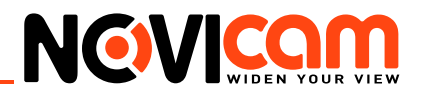

Данная функция анализирует состояние аппаратного и программного комплекса. При возникновении внештатной ситуации на экран выводится соответствующее сообщение.

- Тип события: выбор отклонения от нормы: поставьте флажок чтобы активировать тревогу.
- Типы событий: недостаточно места, ошибка доступа, конфликт IP, внештатная тревога сети
- Сообщения: вывод окна диалога при возникновении внештатной ситуации.
- Зуммер: звуковой сигнал сигнализирует об ошибке (только для видеорегистраторов).

#### 1.3 Система

Установка системных параметров: общие параметры, компрессия, сеть, сетевые службы, дисплей, РТZ, ТУР.

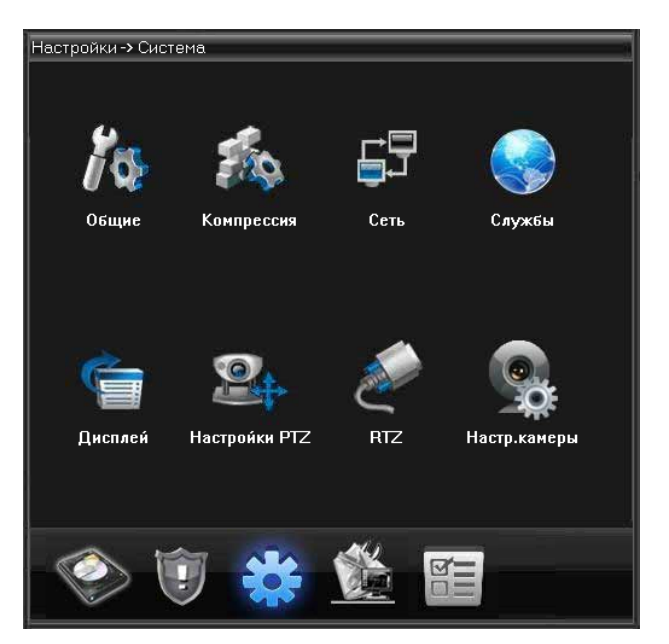

Рис. 3.26 Раздел «Система».

#### 1.3.1 Общие параметры

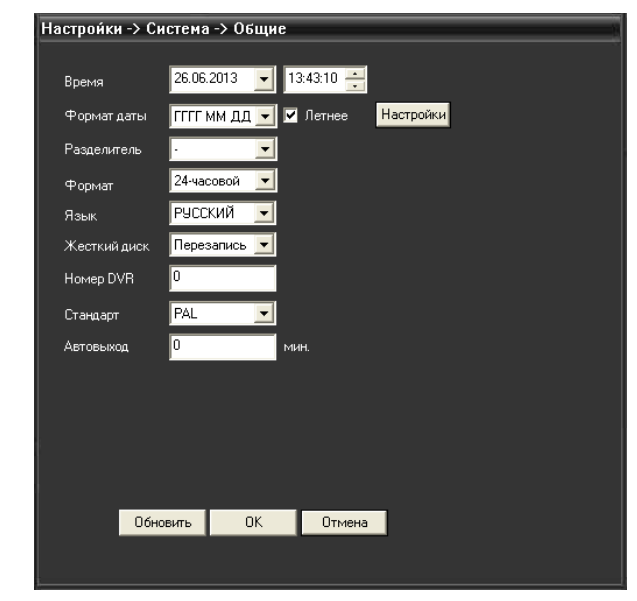

Рис. 3.27 Установка системных параметров.

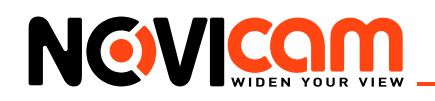

- Системное время: установка системного времени и даты.
- Формат даты: выбор формата отображения даты: YMD, MDY, DMY.
- Переход на летнее время: выберите эту опцию для автоматического перехода на летнее время.
- Разделитель: выбор разделителя элементов списка формата дат.
- Формат времени: формат отображения времени: 24-часовой или 12-часовой.
- Язык: Выберите системный язык из списка.
- Жесткий диск: действия при заполнении HDD:

1) Остановка записи на жесткий диск при его полном заполнении.

2) Замена старых файлов новыми при полном заполнении диска.

- Номер устройства: пульт дистанционного управления срабатывает только с DVR, имеющим соответствующий номер.
- Видеостандарт: PAL/NTSC.
- Автоматический выход из системы: время ожидания 0-60 мин. "0" отключено.
- Имя устройства: имя текущего устройства.

#### 1.3.2 Компрессия

| Настройки -> Сис | тема -> | Компресси    | я  |              |   | 1 |
|------------------|---------|--------------|----|--------------|---|---|
|                  |         |              |    |              |   |   |
| Канал            | 1       | •            |    |              |   |   |
| Компрессия       | H.264   | •            |    | H.264        | - |   |
| Разрешение       | 1080P() | 1920×1080) 🔽 |    | CIF(352×288) | - |   |
| к/с              | 25      | •            |    | 12           | - |   |
| Тип битрейта     | VBR     |              |    | VBR          | - |   |
| Качество         | Хороши  | й 🔽          |    | Нормальное   | - |   |
| Битрейт Кб/с     | 4096    | -            |    | 214          | - |   |
| Интервал кадров  | 2       | •            |    | 2            | - |   |
| Видео/Аудио      |         |              |    |              |   |   |
|                  |         |              |    |              |   |   |
| Статическая      | high pr | ofile        |    |              |   |   |
|                  |         | _            | _  |              |   |   |
|                  |         |              |    |              |   |   |
| Копировать В     | ставить | Обновить     | ОК | Отмена       |   |   |
|                  |         |              |    |              |   |   |

Рис. 3.28 Установка параметров компрессии.

Установка параметров кодирования потоков видео/аудио. Комбинированное кодирование использует технологию сжатия видео, при которой происходит объединение и сжатие многоканального видео в один видео поток. Применяется для одновременного многоканального воспроизведения видео и в ряде других случаев. Вторичный поток кодирования используется для контроля нескольких каналов при слабом интернет соединении, контроля при помощи мобильного телефона.

- Канал: выбор номера канала.
- Сжатие: основной профиль кодека Н.264 (для обоих потоков).
- Разрешение: тип разрешения: 1080p/720p/ D1 (в зависимости от устройства).

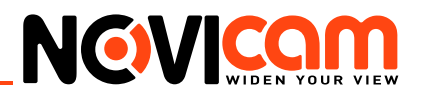

- Частота смены кадров: PAL: 1 кадр/сек~25 кадр/сек; NTSC: 1 кадр/s~30 кадр/сек
- Тип битрейта: вы можете выбрать между ограниченным потоком кодирования и переменным потоком кодирования. При выборе переменного потока кодирования доступны 6 видов качества изображения.
- Качество: на выбор 6 установок качества передаваемого потока.
- Битрейт: скорость передачи данных. Выставите значения кодированного потока, чтобы определить качество изображения. Чем выше битрейт, тем выше качество изображения. 1080р (1024~8120 кб/с), 720р (1024~4096 кб/с), D1 (1000~1500 кб/с), CIF (384~1500 кб/с), QCIF (64~512 кб/с)
- Интервал кадров: задание опорного кадра
- Видео/аудио: поставьте галочку для передачи видео/аудио по основному или допол-нительному потоку.
- Статическая: выбор профиля компрессии.

| Настройки -> С  | система -> Сеть             |
|-----------------|-----------------------------|
| Сет. карта      | Проводная сет 🗾 🔲 Вкл. DHCP |
| IP адрес        | 192 . 168 . 0 . 11          |
| Маска           | 255 . 255 . 255 . 0         |
| Шлюз            | 192 . 168 . 0 . 1           |
| В дальнейшем ис | пользуйте адрес DNS сервера |
| Перв. DNS       | 192 . 168 . 1 . 1           |
| Втор. DNS       | 8.8.8.8                     |
| TCP Port        | 34567 НТТР Порт 80          |
| MAC             | 00:3e:0b:04:9c:fa           |
| 🔲 🔲 Высокоскор. | загрузка                    |
| Перемещение     | Приоритет                   |
|                 |                             |
|                 |                             |
|                 |                             |
|                 |                             |
|                 | Обновить ОК Отмена          |
|                 |                             |

#### 1.3.3 Сеть

Рис. 3.29 Настройки сети.

• Сетевая карта: указание типа сетевой карты проводных подключения. Настройки беспроводных подключений находятся в разделе «Сетевые службы».

#### **Внимание:** Поставьте г

Поставьте галочку «Включить DHCP» для того, чтобы был установлен динамический IP адрес и регистратор автоматически получил настройки от маршрутизатора.

- **IP адрес:** установка IP адреса.
- Маска подсети: установите код маски подсети. По умолчанию: 255.255.255.0.
- Шлюз: установите шлюз.
- Настройка DNS: система имен доменов переводит доменные имена в IP адреса. IP адрес определяется провайдером сети. Для вступления в силу параметров сети необходима перезагрузка.
- ТСР порт: по умолчанию 34567. Необходим для удаленного подключения к видеореги-

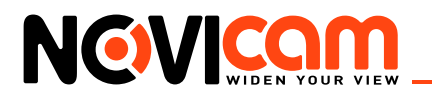

стратору через CMS.

- Порт HTTP: по умолчанию 80. Необходим для удаленного подключения к видеорегистратору через WEB-клиент.
- МАС: показывает текущий МАС адрес устройства
- Ускоренная загрузка: включить для быстрой загрузки через сеть.
- Передача: установить приоритет для передачи данных через сеть приоритет на качество, на скорость или адаптивно.

#### 1.3.4 Сетевые службы

Параметры сетевых служб могут отличаться для различных устройств. В зависимости от устройства поддерживаются различные функции.

| Настройки -> Система -> Службы                                                                                                    |    |        | 1 |
|----------------------------------------------------------------------------------------------------|----|--------|---|
| IP фильтр<br>DDNS<br>EMAIL<br>NTP<br>PPPOE<br>ARSP<br>Порт моб. телефона<br>UPNP<br>FTP<br>Центр тревоги<br>RTSP<br>DAS<br>Oблако |    |        |   |
| P                                                                                                    | ОК | Отмена |   |
|                                                                                                    |    |        |   |

Рис. 3.30 Сетевые службы.

• **IP фильтр:** ограничивает доступ с определенных IP адресов. Выберите список доступа, введите IP адрес и нажмите кнопку *«Добавить».* 

| IP фильтр                        |        |
|----------------------------------|--------|
| Доступ:                          |        |
| Ограниченный тип Нерный список 💌 |        |
| Добавить                         |        |
| Нет Заблокированый IP            |        |
|                                  |        |
|                                  |        |
|                                  |        |
|                                  |        |
|                                  |        |
|                                  |        |
|                                  |        |
|                                  |        |
|                                  |        |
|                                  |        |
|                                  |        |
| Удалить ОК                       | Отмена |

Рис. 3.31 Настройки IP фильтра.

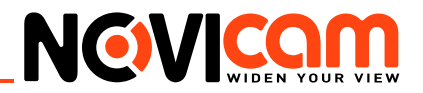

- Черный список: доступ с IP адресов из этого списка запрещен.
- Белый список: доступ с IP адресов из этого списка разрешён.
- **DDNS:** Технология DDNS, позволяет связать внешний динамический ip-адрес и постоянное доменное имя.

| UNS          |                |  |
|--------------|----------------|--|
|              |                |  |
| DDNS тип     | NO-IP          |  |
| Доступен     |                |  |
| Доменное имя | your.no-ip.com |  |
| Имя          |                |  |
| Пароль       |                |  |
|              | ,              |  |
|              |                |  |
|              |                |  |
|              |                |  |
|              |                |  |
|              | ОК Отмена      |  |

Рис. 3.32 Настройки DDNS.

- Тип DDNS: выберите сервер из списка доступных.
- Доменное имя: введите зарегистрированное DDNS имя.
- Имя пользователя: введите зарегистрированную DDNS учетную запись.
- Пароль: введите зарегистрированный DDNS пароль.
- **EMAIL:** При активации сигнала тревоги на электронный адрес высылается соответствующая информация (время, канал, тип события).

| EMAIL            |                                      | X |
|------------------|--------------------------------------|---|
|                  |                                      |   |
|                  |                                      |   |
| Доступен 🔽       |                                      |   |
| SMTP сервер      | smtp.gmail.com                       |   |
| Порт             | 465                                  |   |
| <b>v</b>         | Необходимо безопасное соединение SSL |   |
| Имя пользователя | service@novicam.ru                   |   |
| Пароль           | *****                                |   |
| Отправитель      | service@novicam.ru                   |   |
| Получатель       | customer@mail.ru;                    |   |
| Тема             | Тревожное сообщение!                 |   |
| Test             | ОК Отмена                            |   |

Рис. 3.33 Пример настройки тревожных сообщений e-mail.

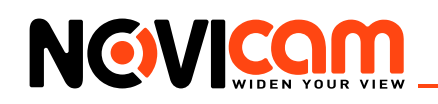

- Сервер SMTP: адрес сервера электронной почты (IP адрес или доменное имя с соответствующими настройками DNS).
- Порт: номер порта интернет сервера.
- SSL: использование протокола SSL шифрования для входа в систему.
- Пользователь: имя пользователя на сервере электронной почты.
- Пароль: пароль пользователя.
- Отправитель: адрес отправителя.
- Получатель: рассылка сообщений выбранным получателям при активации сигнала тревоги. Максимальное количество адресов три.
- Тема: выбор названия сообщения по вашему усмотрению.
- Кнопка «Тест»: позволит проверить правильность настройки уведомлений.
- **NTP:** Выберите пункт NTP (синхронизация времени) и нажмите «Установить». Для настройки необходимо наличие сервера NTP.

| NTP               |           | × |
|-------------------|-----------|---|
|                   |           |   |
|                   |           |   |
| Доступен          |           |   |
| IP сервер         | NTP       |   |
| Порт              | 123       |   |
| Временная зона    | GMT+08:00 |   |
| Период обновления | 10 мин.   |   |
|                   |           |   |
|                   |           |   |
|                   |           |   |
|                   | ОК Отмена |   |
|                   |           |   |

Рис. 3.34 Синхронизация времени.

- **IP сервер:** введите IP адрес, установленный на NTP сервере.
- Порт: по умолчанию: 123. Установка порта в соответствии с сервером NTP.
- Временная зона: Лондон GMT+0, Берлин GMT +1, Каир GMT +2, Москва GMT +3, Нью Дели GMT +5, Бангкок GMT +7, Гонконг/Пекин GMT +8, Токио GMT +9, Сидней GMT +10, Гавайи GMT-10, Аляска GMT-9, Тихоокеанское время GMT-8, Зона зимнего времени США GMT-7, Средняя зона США GMT-6, Восточное время США GMT-5, Атлантическое время GMT-4, Бразилия GMT-3, Атлантическое среднее время GMT-2.
- Период обновления: интервал обновления должен совпадать с интервалом NTP сервера. По умолчанию: 10 минут.
- PPPOE: выберите пункт PPPoE и нажмите «Доступен». Введите имя пользователя и пароль, предоставляемый поставщиком услуг сети Интернет. Сохраните параметры и перезагрузите систему. DVR установит сетевое соединение PPPoE. IP адрес сменится на динамический, если операция была выполнена правильно.

#### ИНТЕРНЕТ-МАГАЗИН: TELECAMERA.RU

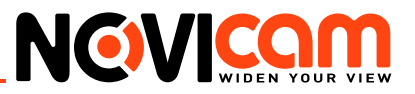

| Доступен         |                   |
|------------------|-------------------|
| Имя пользователя |                   |
| Пароль           |                   |
| IP адрес         | 192 . 168 . 0 . 9 |
|                  |                   |
|                  |                   |

Рис. 3.35 Настройки РРРОЕ.

После набора PPPoE определит и получит IP адрес в соответствующей строке меню. Используйте этот адрес для доступа к DVR.

#### ARSP

| ARSP            |           |  |
|-----------------|-----------|--|
| DDNS тип        | DNS       |  |
| Доступен        | <b>v</b>  |  |
| ІР сервер       |           |  |
| Порт            | 15000     |  |
| Период          | 1         |  |
| Имя пользовател | None      |  |
| Пароль          |           |  |
|                 |           |  |
|                 |           |  |
|                 |           |  |
|                 | ОК Отмена |  |
|                 |           |  |
|                 |           |  |

Рис. 3.36 Настройки ARSP.

- **IP-адрес сервера:** IP адрес ARSP сервера.
- Порт: доменный порт ARSP, по умолчанию 15000.
- Имя пользователя: введите имя пользователя
- Пароль: введите пароль
- Беспроводные сети

#### Внимание:

Только для устройств с поддержкой беспроводных сетей с поддержкой 3G модемов.

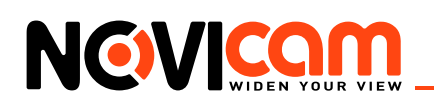

| •     |
|-------|
| ****  |
| 0.0.0 |
|       |

Рис. 3.37 Настройки беспроводной сети.

- Тип сети: выберите тип беспроводной сети
- АР: установите адрес точки доступа
- Набор номера: установите номер дозвона
- Имя: введите имя пользователя
- Пароль: введите пароль пользователя

В поле «IP адрес» будет показан текущий IP адрес. Используйте этот адрес для доступа к DVR.

#### Пример подключения:

Установите галочку «Доступно» для активации беспроводного соединения. Введите необходимые параметры (пример конфигурации см. ниже) и выберите тип связи (по умолчанию «AUTO»). Далее нажмите «OK» и покиньте меню. Перезагрузите устройство. Если все параметры введены верно, 3G модем подключится к сети и устройство получит IP адрес, который будет отображаться в разделе «Беспроводное соединение». В случае успешного подключения в разделе информация о системе NAT статус должен быть указан как «связанный» или «подключено».

# А Внимание:

Устройства работают с 3G только через облачный сервис NOVIcloud (www.cloud.novicam.ru). Инструкция по использованию облачного сервиса расположена на этом же сайте.

Пример конфигурации:

**ЗG модем:** Huawei E173 **Сим карта:** Megafon **Тип:** WCDMA\* **Точка доступа:** internet **Номер дозвона:** \*99# **Логин:** -**Пароль:** -Модем должен работать в режиме RAS (Remote Access Service - режим модема).

• Порт мобильного телефона: Введите порт для доступа к устройству с мобильного телефона.

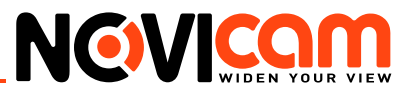

| Доступен 🔽<br>Порт 34599 | Порт моб. телефона | X      |
|--------------------------|--------------------|--------|
| Порт 34599               | Доступен 🔽         |        |
|                          | Порт 34599         |        |
|                          |                    |        |
|                          |                    | Отмена |

Рис. 3.38 Установка порта доступа через мобильное устройство.

• **UPNP:** Набор сетевых протоколов для универсальной автоматической настройки сетевых устройств.

Убедитесь что маршрутизатор поддерживает UPNP.

| UPNP          |                                 | × |
|---------------|---------------------------------|---|
|               |                                 |   |
|               |                                 |   |
| Доступен      |                                 |   |
| НТТР Порт     | 0                               |   |
| TCP Port      | 0                               |   |
| Порт          | 0                               |   |
| Подтвердите з | апуск UPNP перед использованием |   |
|               |                                 |   |
|               |                                 |   |
|               |                                 |   |
|               |                                 |   |
|               | ОК Отмена                       |   |
|               |                                 |   |

Рис. 3.39 Установка параметров UPNP функций.

• **FTP:** протокол FTP доступен в случае активации сигнала тревоги, для хранения видеозаписей, сделанных по сигналу тревоги. Тревожные записи отправляются на FTP сервер.

| Имя сервера | FTP   |             |
|-------------|-------|-------------|
| Порт        | 21    |             |
| Имя         |       |             |
| Пароль      |       | 🥅 Анонимный |
| Длина файла | 128 M |             |
| Удаленный   |       |             |
|             |       |             |
|             |       |             |

Рис. 3.40 Установка параметров FTP.

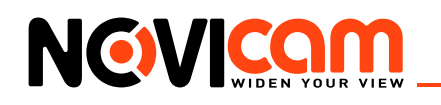

- Доступен: используйте функцию «Включить», чтобы открыть все функции.
- Имя сервера: IP адрес для FTP сервера.
- Порт: доменный порт FTP, по умолчанию 21.
- Пользователь: имя пользователя для FTP.
- Пароль: пароль пользователя.
- Длина файла: макс. размер для загружаемых файлов, по умолчанию 128 Мб.
- Удаленный: имя папки, для загрузки файла.
- Wi-Fi: нажмите кнопку «Поиск» для обнаружения доступных сетей

Функция доступна только для устройств с поддержкой WiFi.

| Wifi       | ×                   |
|------------|---------------------|
| SSID       | Идентифика Зуммер   |
|            |                     |
|            |                     |
|            |                     |
| Доступен   | DHCP                |
| SSID       | AP350               |
| Шифрование | NONE                |
|            |                     |
| Пароль     |                     |
| IP адрес   | 192 . 168 . 1 . 12  |
| Маска      | 255 . 255 . 255 . 0 |
| Шлюз       | 192 . 168 . 1 . 1   |
|            |                     |
|            | ОК. Отмена          |

Рис. 3.41 Установка параметров WiFi.

- DHCP: установите параметр DHCP для автоматического получения адреса
- Шифрование: установка шифрования сети
- Пароль: пароль сети
- IP адрес: установка вручную IP адреса устройства в сети
- Маска: маска сети
- Шлюз: шлюз сети
- Центр тревоги: Укажите имя сервера и порт для отчетов.

#### ИНТЕРНЕТ-МАГАЗИН: TELECAMERA.RU

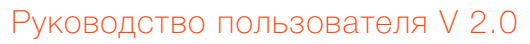

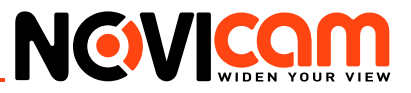

| <b>-</b> |          |             | - |  |
|----------|----------|-------------|---|--|
| Типг     | ротокола | GENERAL     | • |  |
| Дост     | упен     |             |   |  |
| Имя (    | ервера   | AlarmServer |   |  |
| Порт     |          | 15002       |   |  |
| Отче     | то       | <b>V</b>    |   |  |
| Отче     | т        |             |   |  |
|          |          |             |   |  |
|          |          |             |   |  |

Рис. 3.42 Установка параметров центра тревоги.

• RTSP: активация потокового протокола реального времени RTSP.

| RTSP       |        |
|------------|--------|
| Доступен 🔽 |        |
| Порт 554   |        |
|            |        |
| ОК         | Отмена |
|            |        |

Рис. 3.43 Активация RTSP функции.

Ссылка на поток выглядит следующим образом:

rtsp://192.168.0.1:554/user=admin&password=&channel=1&stream=0.sdp? где:

- 192.168.0.1- IP адрес вашего устройства (регистратора или камеры)
- :554 RTSP порт (554 значение по умолчанию)
- user логин учетной записи на регистраторе (по умолчанию admin)
- password пароль учетной записи на регистраторе (по умолчанию пустой)
- channel номер канала
- DAS: система хранения данных с прямым подключением

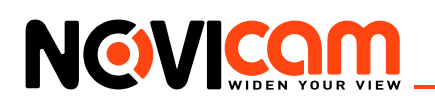

| ИНТЕРНЕТ-МАГАЗИН: TELECAMERA.RU |
|---------------------------------|
|                                 |

| Доступен       | V         |
|----------------|-----------|
| Серийный номер | 123456    |
| Адрес сервера  | 10.2.1.58 |
| Порт сервера   | 9400      |
| Имя            | admin     |
| Пароль         |           |
|                |           |
|                |           |

Рис. 3.44 Активация RTSP функции.

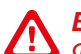

Внимание:

Функция доступна только для устройств с поддержкой DAS.

Установите серийный номер, адрес сервера, порт, имя и пароль пользователя для настройки данной функции

• Облако: Установите параметр «Доступен» для активации облачного сервиса NOVIcloud

| Облако   |      |        | × |
|----------|------|--------|---|
| Доступен |      |        |   |
| мти      | 1280 | байт   |   |
|          | OK   | Отмена |   |

Рис. 3.45 Активация облачного сервиса.

- MTU: размер максимального блока данных. Значение зависит от параметров коммуникационных интерфейсов.

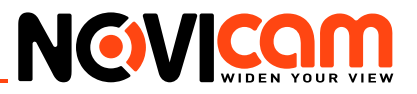

#### 1.3.5 Дисплей

| Настройки -> Сист | ема -> Дисг | ілей              |          |           |
|-------------------|-------------|-------------------|----------|-----------|
|                   |             |                   |          |           |
| Имя камеры 📙      | 1астройки   |                   |          |           |
| Время             | <b>V</b> 1  | Имя канала        | <b>V</b> |           |
| Состояние видео   | <b>I</b> (  | Состояние тревоги |          |           |
| Анти-джиттер.     |             |                   |          |           |
| Прозрачность 🗜    |             | - 128             |          |           |
|                   |             |                   |          |           |
|                   |             |                   |          |           |
| Канал 1           | •           |                   |          |           |
| Маска области 🗸   | Настройки   |                   |          |           |
| 1                 | 2 3 4       |                   |          |           |
| Время             | 🗹 Имяка     | анала 🔽           |          | Настройки |
|                   |             | _                 |          |           |
|                   |             |                   |          |           |
|                   |             |                   |          |           |
| Обнови            | пь ОК       | Отмена            |          |           |
|                   |             |                   |          |           |
|                   |             |                   |          |           |

Рис. 3.46 Дисплей.

В режиме сетевого наблюдения и просмотра видео файлов включает название канала, отображение времени и зону маскировки.

#### Внимание:

Параметры для видеокамеры и видеорегистратора различны.

- Имя канала: отображение системного имени канала в окне наблюдения. Используйте кнопку установки для изменения названия канала (поддержка 23 латинских букв).
- Время: отображение системной информации и времени в окне наблюдения.
- Состояние видео: отображение системного статуса записи в окне наблюдения.
- Состояние тревоги: отображение статуса сигнала тревоги в окне наблюдения
- Анти-джиттер: компенсация фазового дрожания цифрового сигнала данных
- Прозрачность: установление прозрачности заднего фона. Значения в пределах 128~255.
- Разрешение: настройка разрешения экрана.
- Канал: отображение канала в режиме кодирования.
- Маска: Вы можете устанавливать до 4-х зон маскировки. Выберите зону и нажмите кнопку «Настройки» для установки маски. Область можно перемещать и растягивать при помощи мыши.

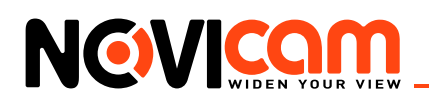

#### 1.3.6 Настройки РТΖ

| Настройки -> ( | Система -> Н | астрои́ки Р | Z  |        |  |
|----------------|--------------|-------------|----|--------|--|
|                | PTZ          | R548        | 5  |        |  |
| Канал          | 1            | •           |    |        |  |
| Протокол       | PELCOD       |             | E  | •      |  |
| Адрес          | 1            | 1           |    |        |  |
| Скорость       | 9600         | 960         | )  | •      |  |
| Биты данных    | 8            | 8           |    | •      |  |
| Стоп биты      | 1            | • 1         |    | -      |  |
| Проверка       | Нет          | 💌 Нет       |    | -      |  |
|                |              |             |    |        |  |
|                |              |             |    |        |  |
|                |              |             |    |        |  |
|                |              |             |    |        |  |
|                |              |             |    |        |  |
|                |              | Обновить    | ок | Отмена |  |
|                |              |             |    |        |  |

Рис. 3.47 RS-485.

#### Внимание:

Параметры для видеокамеры и видеорегистратора различны. Данный раздел используется для подключения поворотных устройств к разъёмам RS-485 NVR и IP камер. Только для моделей с поддержкой RS-485.

- Канал: выбор канала для управления поворотной камерой.
- Протокол: выбор протокола поворотной камеры (PELCOD в качестве примера).
- Адрес: установка адреса купольной камеры. По умолчанию 1. Данный адрес должен соответствовать адресу PTZ камеры.
- **Скорость:** выберите скорость передачи в бодах. По умолчанию: 9600 (устанавливаются значения 1200, 2400, 4800, 9600, 19200, 38400, 57600, 115200).
- Биты данных: значения на выбор: 5-8. По умолчанию 8.
- Стоп-биты: по умолчанию 1.

# 1.3.7 RTZ

Данный раздел используется для подключения поворотных устройств к разъёмам RS-485 NVR и IP камер. Только для моделей с поддержкой RS-485.

- Функции: выбор протокола
- **Скорость:** выберите скорость передачи в бодах. По умолчанию: 9600 (устанавливаются значения 1200, 2400, 4800, 9600, 19200, 38400, 57600, 115200).
- Биты данных: значения на выбор: 5-8. По умолчанию 8.
- Стоп-биты: по умолчанию 1.
- Проверка: проверка четности.

#### ИНТЕРНЕТ-МАГАЗИН: TELECAMERA.RU

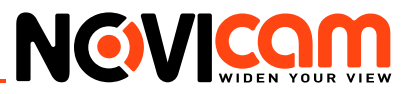

| Настройки -> Сис | тема -> RTZ   |
|------------------|---------------|
|                  |               |
| Функции          | NONE          |
| Скорость         | 115200        |
| Биты данных      | 8             |
| Стоп биты        | 1             |
| Проверка         | Нет           |
|                  |               |
|                  |               |
|                  |               |
|                  |               |
|                  |               |
|                  |               |
|                  |               |
| Обнов            | ить ОК Отмена |
|                  |               |
|                  |               |

Рис.3.48 RTZ.

#### 1.3.8 Настройки камеры

# Внимание:

Этот параметр недоступен для видеорегистраторов.

| Настройки -> С | истема -> Настр.камеры                               |
|----------------|------------------------------------------------------|
|                |                                                      |
| Канал          | 1                                                    |
| Экспозиция     | время время<br>Автоматически — 0.256000 65.536000 мс |
| День/ночь      | Автоматически 🗾 Засветка 🛛 🖳                         |
| Диафрагма      | Выкл. 💌 Профиль Автоматически 💌                      |
| Яркость        | 50 По умолчан 50                                     |
| Порог чб/цвет  | 20                                                   |
| Чувствительнос | 5                                                    |
| AGC            | Предел<br>Вкл. 🗾 100                                 |
| Выдержка       | Малая 🔽 ИК-фильтр Синхронное переключе 💌             |
| день           | 5 мочь 5 м                                           |
| Разработка     | Отправка Сохранить                                   |
| 🔲 Зеркало      | 🗖 Переворот 🛛 Мерцание 💭 ИК                          |
|                | Обновить ОК Отмена                                   |

Рис. 3.49 Параметры видеокамеры.

- Канал: канал, к которому применяются текущие настройки.
- Экспозиция: автоматическая (диапазон 0.1мс-80мс), вручную (диапазон 1/50-1/10000).
- День/ночь: переключение дневного-ночного режима. Доступны значения : авто (автоматическое переключение), цвет (постоянно цветное изображение), черно-белое (постоянно черно-белое изображение).
- Засветка: компенсация заднего света.

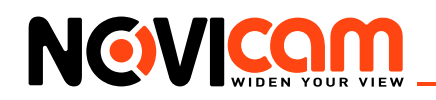

- Диафрагма: включение диафрагмы.
- Профиль: выбор профиля работы камеры, внутренний или внешний.
- Яркость: регулировка яркости изображения (уровни 0-100, по умолчанию 50).
- Широкий динамический диапазон: D-WDR режим цифрового расширенного диапазона.
- Порог ч/б цвет: порог переключения изображения из цветного в черно-белое (уровни 10-50).
- Чувствительность: установка диапазона чувствительности (уровни 1-10).
- АGC: автоматическая регулировка усиления (уровни 0-100).
- Выдержка: устанавливает выдержку. Доступны значения: нет, малая, средняя, большая.
- ИК-фильтр: режим работы ИК фильтра: синхронно или автоматически.
- День: шумоподавление в дневном режиме (уровни 1-5).
- Ночь: шумоподавление в ночном режиме (уровни 1-5).
- Разработка: отправка отчетов о ошибках. Не функционирует в некоторых моделях.
- Зеркало: зеркальное изображение.
- Переворот: переворот изображения.
- Мерцание: функция подавления мерцания.
- **ИК:** установка ИК фильтра (при включении этой функции ИК фильтр постоянно установлен даже в дневном режиме).

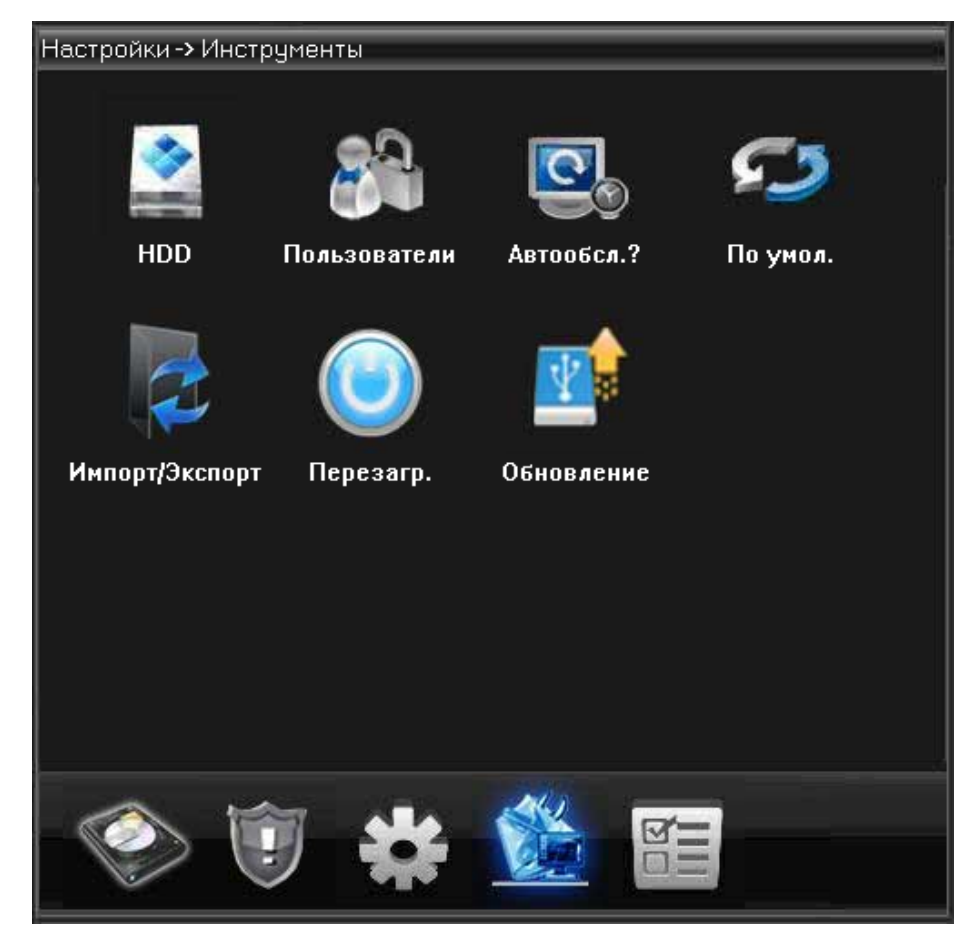

#### 1.4 Инструменты

Рис. 3.50 Меню «Инструменты».

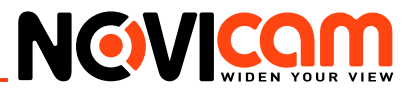

#### 1.4.1 HDD

| Настро | ойки -> Инст | рументы -> Н | HDD     |                | 9 |
|--------|--------------|--------------|---------|----------------|---|
| Ин     | Диск         | Тип          | Статус  |                |   |
|        | 1-1          | Чтение/за    | ООЫЧНЫИ | Чтение/Запись  |   |
|        |              |              |         |                |   |
|        |              |              |         | Чтение         |   |
|        |              |              |         | Резервный      |   |
|        |              |              |         | Форматировать  |   |
|        |              |              |         | Восстановление |   |
|        |              |              |         | Раздел         |   |
|        |              |              |         | Отмена         |   |
|        |              |              |         |                |   |
|        |              |              |         |                |   |
|        |              |              |         |                |   |
|        |              |              |         |                |   |
|        |              |              |         |                |   |
|        |              |              |         |                |   |

Рис. 3.51 Управление жестким диском.

В меню отображается текущая информация о состоянии жесткого диска: номер жесткого диска, статус и общая емкость. Доступны следующие действия: выбор статуса чтения/записи или только чтения, резервное копирование информации на диск, форматирование, сброс настроек. Выберите жесткий диск и щелкните правой кнопкой мыши, чтобы выполнить операцию.

# Внимание:

Paздел актуален только для устройств с внутренним накопителем (HDD, SD карта памяти).

- Резервный: видео файлы сохраняются на диске в двух копиях. Диск должен находиться в состоянии чтения/записи.
- Раздел: разбиение карты памяти на разделы, для фото и видеозаписи. Укажите необходимую ёмкость каждого из разделов и нажмите «Ок».
- Форматирование: форматирование удаляет все данные из выбранного раздела.
- Восстановление: объединяет диск или карту памяти.

#### 1.4.2 Пользователи

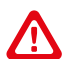

#### Внимание:

1. Максимальная длина имени учетной записи не должна превышать 12 знаков без пробелов. Допустимые символы: буквы / цифры / подчеркивание / тире / точка.

2. Количество пользователей или групп пользователей неограниченно. Вы можете добавлять и удалять группы пользователей согласно идентификатору пользователя.

Заводские настройки: user / admin. Возможность добавления группы. Пользователь может устанавливать права доступа для своей группы.

3. Управление пользователями включает: группу/пользователя. Имя пользователя и название группы не должны совпадать. Пользователь может входить только в одну группу.

4. Пользователь admin обладает правом изменения паролей всех пользователей.

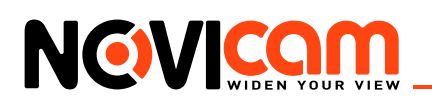

| Настро | Настройки -> Инструменты -> Пользователи |               |              |  |  |  |
|--------|------------------------------------------|---------------|--------------|--|--|--|
| Нет    | Пользователь                             | Группа        |              |  |  |  |
| 1      | admin<br>quest                           | admin<br>user |              |  |  |  |
| 3      | default                                  | user          |              |  |  |  |
|        |                                          |               | Изм. польз.  |  |  |  |
|        |                                          |               | Изм. группу  |  |  |  |
|        |                                          |               | Изм. пароль  |  |  |  |
|        |                                          |               | Доб. группу  |  |  |  |
|        |                                          |               | Доб. польз.  |  |  |  |
|        |                                          |               | Удал. польз. |  |  |  |
|        |                                          |               | Удал. группу |  |  |  |
|        |                                          |               | Обновить     |  |  |  |
|        |                                          |               | Отмена       |  |  |  |
| <      |                                          | >             |              |  |  |  |
|        |                                          |               |              |  |  |  |

Рис. 3.52 Управление пользователями.

- Добавление пользователя: добавление нового пользователя в группу и определение прав доступа. Войдите в меню интерфейса и введите имя пользователя и пароль. Выберите группу и установите необходимые настройки. Не рекомендуется давать расширенные права доступа всем пользователям.
- Добавить группу: добавление пользователя в группу и установление прав доступа. Предоставляется следующие типы прав доступа на выбор: выключение оборудования, слежение в режиме реального времени, просмотр видео, настройка параметров записи, резервное копирование файлов и т.д.

| Доб. гр     | nny 🛛 🔀                       |  |  |  |  |  |  |  |
|-------------|-------------------------------|--|--|--|--|--|--|--|
| Имя         | Общий                         |  |  |  |  |  |  |  |
| Пароль      | Подтверд.                     |  |  |  |  |  |  |  |
| Примечан    | ie 🖉                          |  |  |  |  |  |  |  |
| Группа      | admin 💌                       |  |  |  |  |  |  |  |
| Нет         | Полномочия                    |  |  |  |  |  |  |  |
| <b>1</b>    | Выключение                    |  |  |  |  |  |  |  |
| <b>⊡</b> 2  | Имя канала                    |  |  |  |  |  |  |  |
| <b>I</b> 3  | Расписание                    |  |  |  |  |  |  |  |
| ☑ 4         | Резервное копирование 📲       |  |  |  |  |  |  |  |
| <b>⊡</b> 5  | HDD                           |  |  |  |  |  |  |  |
| <b>⊡</b> 6  | Пользователи                  |  |  |  |  |  |  |  |
| <b>☑</b> 7  | Просмотр системной информации |  |  |  |  |  |  |  |
|             | Просмотр журнала              |  |  |  |  |  |  |  |
| <b>⊡</b> 9  | Очистить журнал               |  |  |  |  |  |  |  |
| <b>⊡</b> 10 | Обновление системы            |  |  |  |  |  |  |  |
|             | Автонастр.                    |  |  |  |  |  |  |  |
| <b>№</b> 12 | Основные настройки            |  |  |  |  |  |  |  |
| <b>№</b> 13 | Компрессия                    |  |  |  |  |  |  |  |
|             | R5232                         |  |  |  |  |  |  |  |
|             | Настройки сети                |  |  |  |  |  |  |  |
|             | Настройки тревоги             |  |  |  |  |  |  |  |
|             | движение                      |  |  |  |  |  |  |  |
|             |                               |  |  |  |  |  |  |  |
|             | ОК Отмена                     |  |  |  |  |  |  |  |

Рис. 3.53 Добавление пользователя.

ИНТЕРНЕТ-МАГАЗИН: TELECAMERA.RU

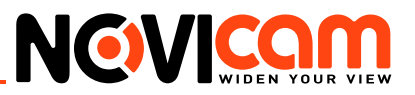

#### 1.4.3 Автообслуживание

| Настройки | -> Инструме     | іты -> Автоо   | бсл.?  | 1 |
|-----------|-----------------|----------------|--------|---|
|           |                 |                |        |   |
| Автопере  | загрузка систем | 1Ы             |        |   |
| Каждый в  | ят. 💻 в         | 01:00          | -      |   |
|           |                 |                |        |   |
| Автомати  | ческое удалению | е устаревших ф | айлов  |   |
| Никогда   |                 |                |        |   |
|           |                 |                |        |   |
|           |                 |                |        |   |
|           |                 |                |        |   |
|           |                 |                |        |   |
|           |                 |                |        |   |
|           |                 |                |        |   |
| 4         |                 |                |        |   |
|           |                 |                |        |   |
|           | Обновить        | OK             | Отмена |   |
|           |                 |                |        |   |

Рис. 3.54. Автообслуживание.

Установка автоматических настроек системы в указанное время (авто перезагрузка, авто удаление файлов).

#### 1.4.5 По умолчанию

| Настройки -> Инструменты -> По умол. |                                         |  |  |  |
|--------------------------------------|-----------------------------------------|--|--|--|
|                                      |                                         |  |  |  |
| Пожалуйста, выберите<br>по умолчанию | настройки которые необходимо установить |  |  |  |
| Выбрать все                          |                                         |  |  |  |
| Общие                                |                                         |  |  |  |
| Запись                               | Настройки тревоги 📃                     |  |  |  |
| Сеть                                 | Службы                                  |  |  |  |
| Дисплей                              | Пользователи                            |  |  |  |
| RTZ                                  |                                         |  |  |  |
|                                      |                                         |  |  |  |
|                                      |                                         |  |  |  |
|                                      |                                         |  |  |  |
|                                      |                                         |  |  |  |
| ОК                                   | Отмена                                  |  |  |  |

Рис. 3.55. Сброс настроек на заводские.

Пользователь может вернуться к заводским настройкам по умолчанию. Можно «Выбрать все», или по отдельности: Общие, Компрессия, Настр. Записи, Настройки тревоги, Сеть, Сетевые службы, Дисплей, Учетные записи.

#### 1.4.6 Импорт/экспорт

В данном меню производится экспорт журнала на USB-флеш или экспорт/импорт файла конфигурации.

#### ИНТЕРНЕТ-МАГАЗИН: TELECAMERA.RU

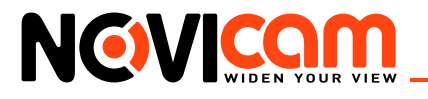

| Настройки -> Инс | грументы -> Имп | орт/Экспорт  |  |
|------------------|-----------------|--------------|--|
|                  |                 |              |  |
|                  |                 |              |  |
|                  |                 |              |  |
|                  |                 |              |  |
|                  |                 |              |  |
|                  |                 |              |  |
|                  | Сохр. настр.    |              |  |
|                  | Загр. настр.    | Сохр. Журнал |  |
|                  |                 |              |  |
|                  |                 |              |  |
|                  |                 |              |  |
|                  |                 |              |  |
|                  |                 |              |  |
|                  |                 |              |  |
|                  |                 |              |  |
|                  |                 |              |  |
|                  | 0               | K T          |  |
|                  |                 |              |  |
|                  |                 |              |  |

Рис. 3.56 Импорт/экспорт настроек.

```
1.4.7 Перезагрузка
```

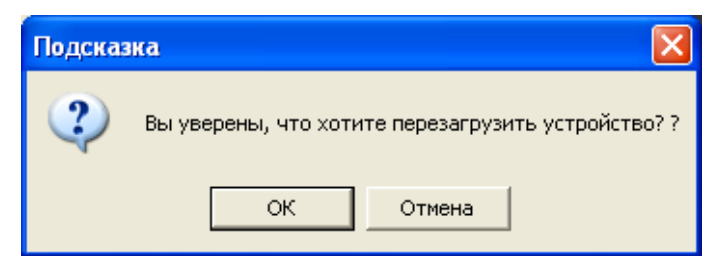

Рис. 3.57 Перезагрузка устройства.

Данное меню предназначено для удаленной перезагрузки устройства. Перед перезагрузкой система запросит подтверждение.

1.4.8 Обновление

| Настройки -> | > Инструменты -> Об | бновление |       | h |
|--------------|---------------------|-----------|-------|---|
|              |                     |           |       |   |
| Файл:        |                     | Прос      | смотр |   |
|              |                     |           |       |   |
|              |                     |           |       |   |
|              |                     |           |       |   |
|              |                     |           |       |   |
|              |                     |           |       |   |
|              |                     |           |       |   |
|              |                     |           |       |   |
|              |                     |           |       |   |
|              |                     |           |       |   |
|              | Изменить            | Отмена    |       |   |

Рис. 3.58 Обновление прошивки устройства.

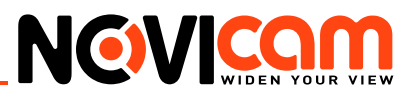

## 1.5 Информация

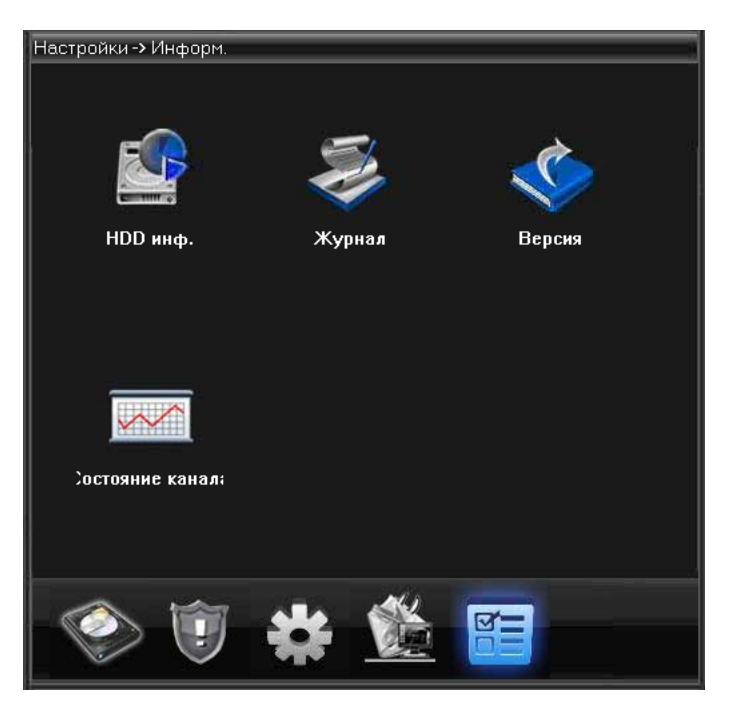

Рис. 3.59 Меню «Информация».

1.5.1 Информация HDD

| Настрой      | ки -> | И    | ιφo     | рм | >       | HD     | Dи   | нφ.  |                    |      |        |   |  | 7 |
|--------------|-------|------|---------|----|---------|--------|------|------|--------------------|------|--------|---|--|---|
| SATA         | 1     | 2    | 3<br>() | 4  | 5<br>() | 6<br>© | 7    | 8    |                    |      |        |   |  |   |
| Индекс       | Тип   |      |         |    | Эбъе    | ем     |      |      | Оставшееся         | я пр | Статус |   |  |   |
| Bce<br>1-1   | Чте   | ние/ | '3a     |    | 2.72    | TB     |      |      | 2.55 TB<br>2.55 TB |      | Обычн  |   |  |   |
| <            |       |      |         |    |         |        |      |      |                    |      | >      |   |  |   |
| <u>p • 2</u> |       |      |         |    | Про     | смо    | тр в | реме | ни записи          | Οτ   | мена   | I |  |   |

Рис. 3.60 Сведения о HDD или карте памяти.

Отображает состояние устройства записи: тип, емкость, оставшееся место, время записи и т.д.

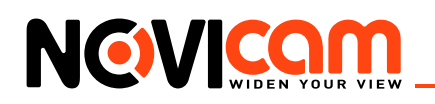

#### 1.5.2 Журнал

| астро       | іки -> Информ.                                                    | > Журнал                                  |                                            |                                              |                    |
|-------------|-------------------------------------------------------------------|-------------------------------------------|--------------------------------------------|----------------------------------------------|--------------------|
| Тип         | Bce                                                               | <b>_</b>                                  |                                            |                                              |                    |
| Время       | 27.06.2013                                                        | • 0:00:00                                 | ÷                                          | Поиск                                        |                    |
| Время       | 27.06.2013                                                        | 23:59:59                                  | •                                          | Вперед                                       |                    |
| No          | Время<br>2013-06-27 07:33:25<br>2012-06-27 07:33:25               | Журнал<br>Сохранить си                    | істемный ст                                | атус[2013-6-                                 | 26 -               |
| 2<br>3<br>4 | 2013-06-27 07:33:25<br>2013-06-27 07:33:41<br>2013-06-27 08:18:43 | входптользо<br>Изменение в<br>Вход[Пользо | затель цегац<br>ремени[Кал<br>затель admir | ик авторизир<br>ибровка вреі<br>n авторизирс | usa<br>Me⊢<br>)Ba⊦ |
|             |                                                                   |                                           |                                            |                                              |                    |
|             |                                                                   |                                           |                                            |                                              |                    |
|             |                                                                   |                                           |                                            |                                              |                    |
|             |                                                                   |                                           |                                            |                                              |                    |
|             |                                                                   |                                           |                                            |                                              |                    |
|             |                                                                   |                                           |                                            | 1                                            |                    |
|             |                                                                   |                                           |                                            |                                              | >                  |

Рис. 3.61 Просмотр системного журнала.

Журнал содержит следующую информацию: конфигурация системы, функционирование системы, управление данными, управление пользователями, файлами и т.д. Определите интервал времени для просмотра записей журнала и воспользуйтесь кнопкой поиска, информация будет выведена в виде списка. Для перемещения по списку используйте клавиши «Следующая» или «Предыдущая». Используйте «Удалить», чтобы очистить журнал.

#### Настрои́ки -> Информ. -> Версия Запись канала Дополнительный Тревога включена Тревожный выход Системная версия V4.02.R11.00000520.12010 Дата 2013-05-20 09:43:44 12 День 7:42 Время запуска 98100cba957897f CloudID Nat статус подключено Nat код статуса OK

#### Рис. 3.62 Информация о системе.

Вывод основной информации об установленном оборудовании, версии программы и т. д.

#### 1.5.3 Версия

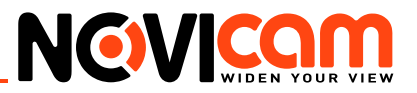

#### 2 Настройки

#### 2.1 Стандартные настройки сигнала тревоги

| Менеджер конфигураций                                            |                |             | 8        |
|------------------------------------------------------------------|----------------|-------------|----------|
| <ul> <li>Менеджер конфигура</li> <li>Настройки сигнал</li> </ul> | Тип сигнала    | И/О Триггер | •        |
| Станцартные<br>Настройки со<br>Системные настр                   | Вкл.           | Нет         | •        |
| инфо                                                             | Автонаблюдение | Нет         | <b>-</b> |
|                                                                  | Сигнал тревоги | Нет         |          |
|                                                                  | Аудиодорожка   | J           | Просмотр |
|                                                                  |                |             |          |
|                                                                  | -              |             |          |
|                                                                  |                | оименить    |          |
|                                                                  |                |             |          |
|                                                                  |                |             |          |
|                                                                  |                |             |          |
|                                                                  |                |             |          |
|                                                                  |                |             |          |
|                                                                  |                |             |          |

Рис. 3.63 Настройки сохранения записей.

- Тип тревоги: выбор типа тревожного события тревожный вход/выход, движение, закрытие камеры, потеря видео, ошибка диска, диск заполнен.
- Включение: активирует тревогу.
- Сигнал тревоги: активация звукового сигнала при тревожном событии.
- Аудиодорожка: выбор сигнала в формате .wav при тревожном событии будет проигрываться выбранный аудиофайл.

#### 2.2 Настройки соединения сигнала тревоги

| Менеджер конфигураций |                                                                                                    | 8                                                                                                    |
|-----------------------|----------------------------------------------------------------------------------------------------|----------------------------------------------------------------------------------------------------|
| Менеджер конфигураций | Порт тревоги<br>□ Порт тревоги<br>□ 192.168.0.156<br>□ Порт тревоги1<br>□ 192.168.0.156<br>□ Порт тревоги2<br>□ Порт тревоги3<br>□ Порт тревоги4<br>□ Порт тревоги4<br>□ Порт тревоги4<br>□ Порт тревоги4<br>□ Порт тревоги4<br>□ Порт тревоги4<br>□ Порт тревоги4<br>□ Порт тревоги4 | Канал видео           В           САМ           САМ1           САМ2           САМ3           САМ4           САМ5           САМ6           САМ8 |
|                       | <                                                                                                    |                                                                                                    |

Рис.3.64 Настройки тревоги.

В данном меню осуществляется привязка канала к порту тревоги.

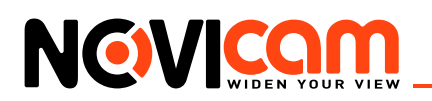

#### 2.3 Системные настройки

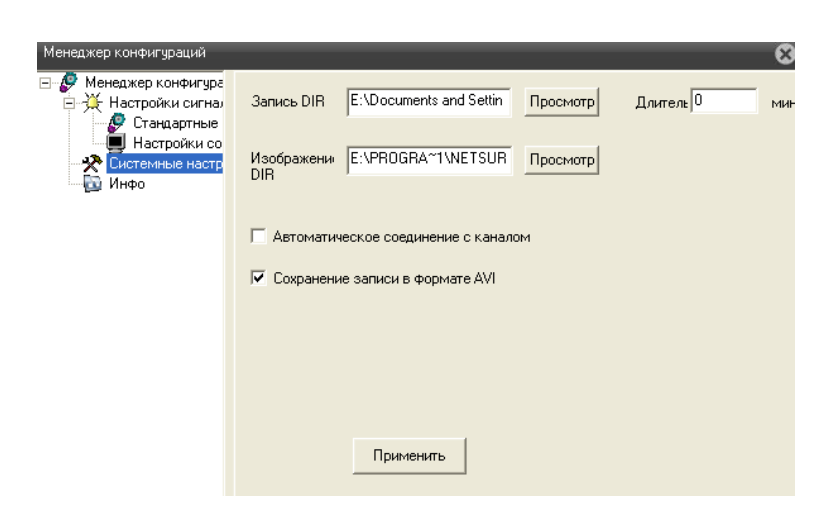

Рис. 3.65 Настройки сохранения.

Выбор директории сохранения видеозаписи или снимков экрана, длительности записи и формата (по умолчанию AVI).

#### 2.4 Инфо

| Менеджер конфигураций                                                                                                    |                                                                                                    |                                                                                                    | 8 |
|----------------------------------------------------------------------------------------------------|----------------------------------------------------------------------------------------------------|----------------------------------------------------------------------------------------------------|---|
| <ul> <li>Менеджер конфигура</li> <li>Настройки сигнал</li> <li>Стандартные</li> <li>Настройки со</li> <li>Кастройки со</li> <li>Системные настр</li> <li>Инфо</li> </ul> | Имя<br>Web(версия)<br>Модуль сети(версия)<br>Модуль монитора(версия)<br>Конфигурирование модуля(версия) | Описание<br>1.0.1.86(2013/4/26)<br>3.0.7.26(2013/4/26)<br>2.3.0.23(2013/4/9)<br>2.0.9.22(2013/4/26) |   |

Рис. 3.66 Информация о версии WEB интерфейса.

#### 2.5 Выход

🖶 Фокус 🖶 Диафр

После нажатия кнопки «Выход» осуществляется выход пользователя из режима просмотра и возврат к окну авторизации.

#### 3. Панель управления РТZ

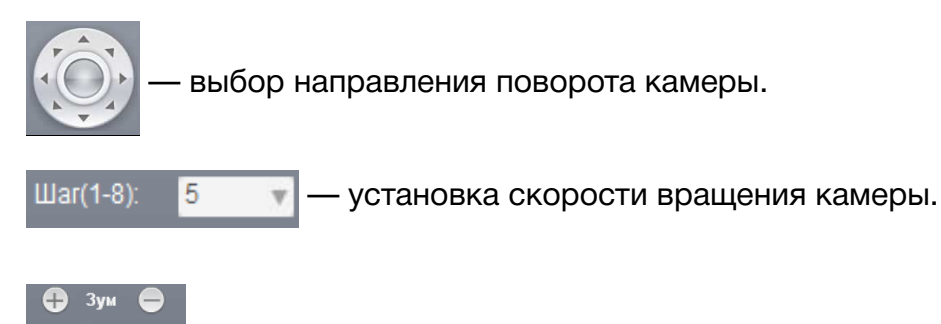

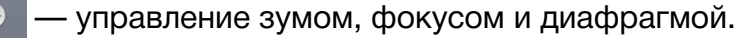

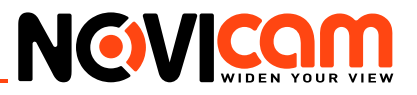

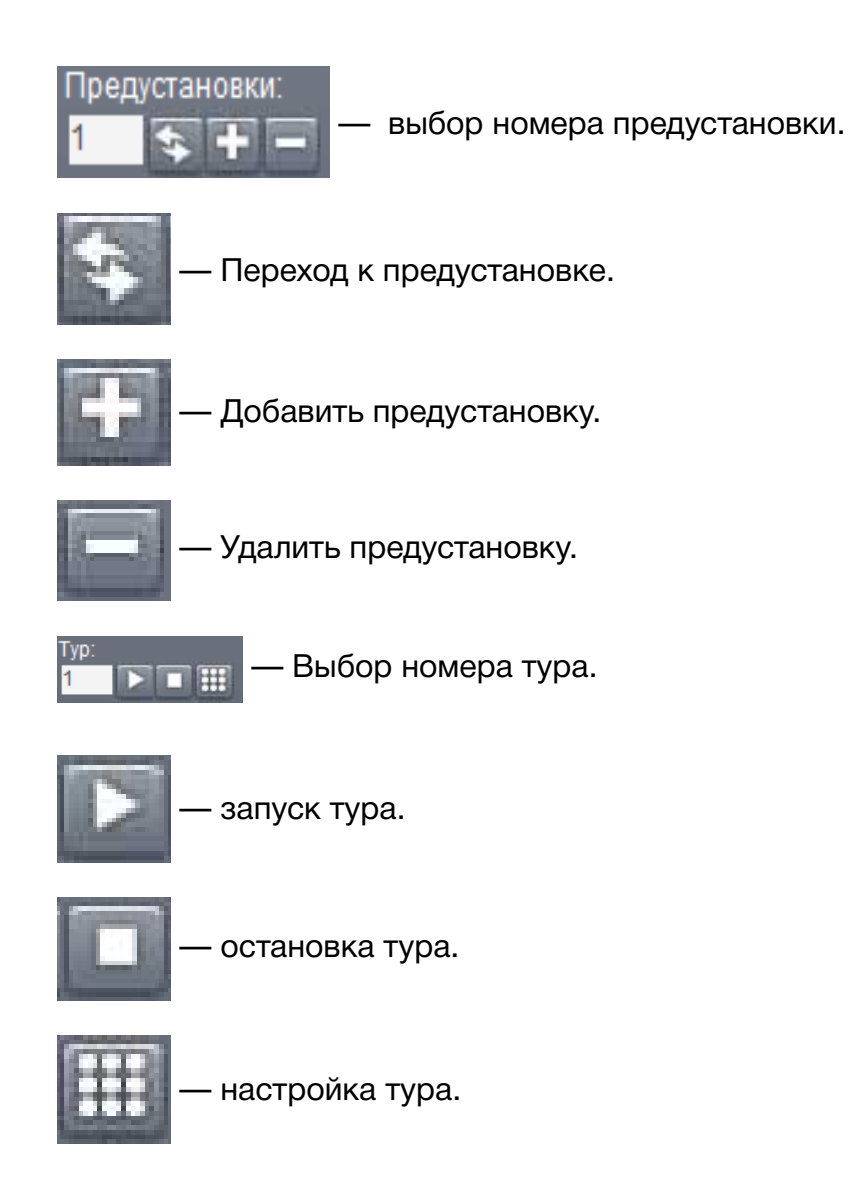

Для настройки тура выберите номер тура и нажмите кнопку «Настроить тур».

| Тур                  | 8                   |
|----------------------|---------------------|
| Тур<br>Предустановки | 01                  |
| Интервал             | 5                   |
| Добавить             | Удалить Удалить тур |

Рис. 3.67 Настройка тура.

Выберите номер заранее заданной предустановки. В поле «Интервал» укажите время нахождения камеры на точке (от 3 до 120 секунд). Нажмите кнопку добавить. Для добавления следующей точки тура проделайте операцию снова. Поддерживается до 255 точек в одном туре. Для удаления тура выберите номер тура и нажмите кнопку «Настроить тур» - > «Удалить тур».

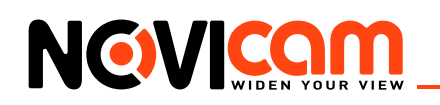

#### Таблица предустановок(только для моделей NP118 и NP220).

Возможен быстрый ввод команд, без использования меню камеры. Для задания предустановленных позиций рекомендуется использовать номера, на которые не запрограммировано действий по умолчанию (номера, не входящие в Таблицу предустановок № 1 и 2).

При наборе номера из таблицы выполняется соответствующее действие. Например, при наборе 99 начинается Автоматическое сканирование.

Для установки предпозиции:

- 1. Поверните камеру в необходимое положение используя клавиши «Влево», «Вправо», «Вверх», «Вниз».
- 2. При необходимости настройте приближение камеры используя клавиши «Зум+», «Зум-».
- 3. Для сохранения позиции в память устройства, введите в графе Предустановки «N+клавиша Плюс», где N-номер предпозиции.

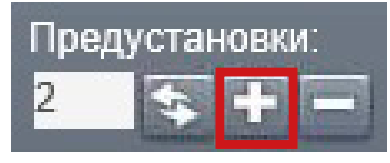

Для вызова предпозиции/команды введите в графе Предустановки «N+клавиша Вызов предпозиции», где N – номер предпозиции/команды.

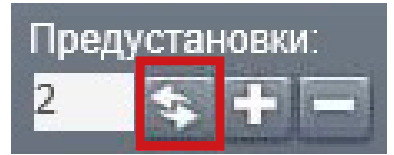

Для удаления позиции введите «N+клавиша Минус», где N-номер предпозиции.

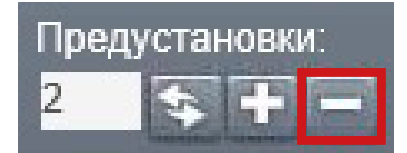

Перед использованием таблицы необходимо установить предпозиции и настроить сканирования в меню камеры (по умолчанию нет сохранённых предпозиций и настроек сканирования/движения по точкам). Для описания установки автоматических действий см. соответствующие пункты в полном руководстве пользователя.

#### Таблица 3.1 Таблица предустановок №1

| N∘ | Функция                       | Nº | Функция                      |
|----|-------------------------------|----|------------------------------|
| 33 | Автопереворот                 | 60 | Основное меню                |
| 34 | Возврат в нулевую позицию     | 79 | Сброс на заводские настройки |
| 35 | Движение по предуст. точкам 1 | 94 | Удаленная перезагрузка       |
| 36 | Движение по предуст. точкам 2 | 96 | Остановить сканирование      |
|    |                               | 95 | Открыть OSD меню             |
|    |                               | 97 | Автоматическое сканирование  |
| 37 | Движение по предуст. точкам 3 | 98 | Произвольное сканирование1   |

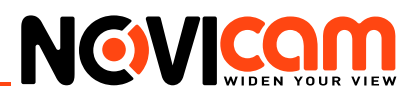

| 38 | Движение по предуст. точкам 4 |     | Автоматическое сканирование   |
|----|-------------------------------|-----|-------------------------------|
| 39 | Дневной режим                 | 100 | Автоматическое сканирование   |
| 40 | Ночной режим                  | 101 | Автоматическое сканирование   |
| 41 | Шаблон 1                      | 102 | Движение по предуст. точкам 1 |
| 42 | Шаблон 2                      | 103 | Движение по предуст. точкам 2 |
| 43 | Шаблон 3                      | 104 | Движение по предуст. точкам 3 |
| 44 | Шаблон 4                      | 105 | Движение по предуст. точкам 4 |

# Таблица 3.2 Таблица предустановок №2

| Уровень1 | Уровень 2 | Функция                                                       |  |  |
|----------|-----------|---------------------------------------------------------------|--|--|
|          | 1         | Чувствительность ИК подсветки 1 (наиболее чувствительная)     |  |  |
|          | 2         | Чувствительность ИК подсветки 2                               |  |  |
|          | 3         | Чувствительность ИК подсветки 3                               |  |  |
|          | 4         | Чувствительность ИК подсветки 4                               |  |  |
|          | 5         | Чувствительность ИК подсветки 5                               |  |  |
|          | 6         | Чувствительность ИК подсветки 6 (наименее чувствительная)     |  |  |
|          | 7         | Включить ИК подсветку (Ч/Б режим)                             |  |  |
|          | 8         | Выключить ИК подсветку (Цветной режим)                        |  |  |
|          | 9         | Автоматическое включение ИК подсветки Вкл/Выкл                |  |  |
| 49       | 50        | Автоматическое переключение с ближней на дальнюю ИК подсветку |  |  |
|          | 56        | Сброс настроек ИК                                             |  |  |
|          | 57        | Включить ближние ИК диоды                                     |  |  |
|          | 58        | Включить все ИК диоды                                         |  |  |
|          | 59        | Включить средние и дальние ИК диоды                           |  |  |
|          | 131       | Полный сброс поворотной камеры                                |  |  |
|          | 40        | Ограничение скорости камеры 40°/сек                           |  |  |
|          | 70        | Ограничение скорости камеры 70°/сек                           |  |  |
|          | 150       | Ограничение скорости камеры 150°/сек                          |  |  |
|          | 250       | Ограничение скорости камеры 250°/сек                          |  |  |

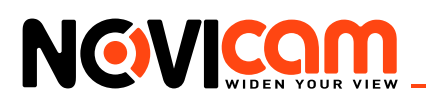

#### 4. Панель настроек цветопередачи.

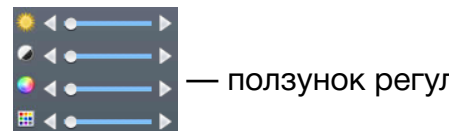

. — ползунок регулирует настройку параметра.

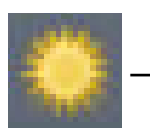

яркость.

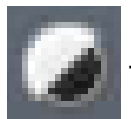

контраст.

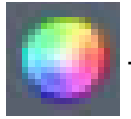

- насыщенность.

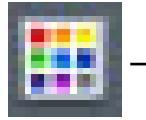

оттенок.

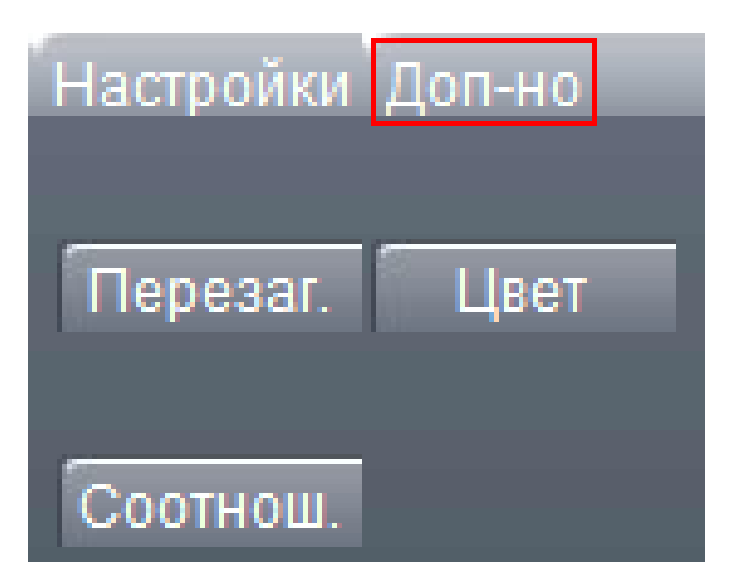

Рис. 3.68 Окно дополнительного меню.

- Перезагрузка: перезагружает устройство (требуется подтверждение).
- Соотношение: соотношение сторон экрана 4:3 или 16:9.
- Цвет: задание параметров цветопередачи.

#### ИНТЕРНЕТ-МАГАЗИН: TELECAMERA.RU

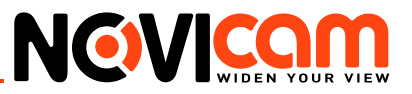

| Цвет                       |                   | 8                     |
|----------------------------|-------------------|-----------------------|
| Период                     | ☑ 00 : 00 00 : 00 | ▼ 00 : 00 ··· 24 : 00 |
| Яркость                    | 50                | 50                    |
| Контраст                   | 50                | 50                    |
| Насыщенность               | 50                | 50                    |
| Оттенок                    | 50                | 50                    |
| Усиление                   | ٥ ـــــ           | 0                     |
| Горизонтальная<br>четкость | 88                | ° 8                   |
| Вертикальная<br>четкость   | ° 8               | <sup>8</sup>          |
|                            | По умол.          | ОК Отмена             |

Рис. 3.69 Настройка параметров изображения.

#### 5. Панель экрана

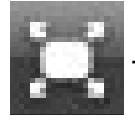

на весь экран.

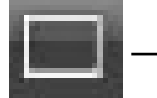

1 окно.

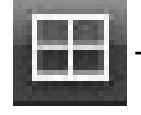

— 4 окна и более (до 64-х окон на одном экране).

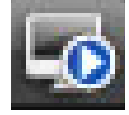

- подключение и воспроизведение живого видео всех каналов.

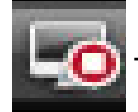

- остановка воспроизведения живого видео всех каналов.

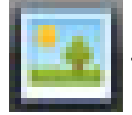

снимок экрана (директория сохранения задается в пункте «Настройка»).

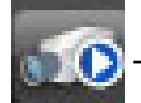

запись видео всех каналов (директория сохранения задается в пункте «Настройка»).

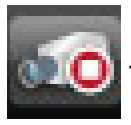

- остановка записи видео всех каналов.

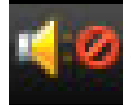

включение/выключение звука.

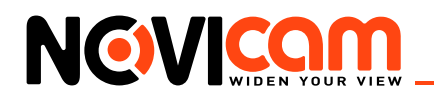

#### 6. Доступ через облачный сервис NOVIcloud.

# Шаг 1

Подключите интернет кабель в LAN разъем устройства используйте беспроводное соединение Wi-Fi.

# Шаг 2

Измените IP адрес устройства на адрес, соответствующий сети (см. пункт «Предварительная настройка») или установите DHCP через WEB интерфейс (см. подробно «Руководство пользователя»).

# Шаг З

Для активации необходимо установить галочку «Доступен» в разделе Настройки->Система->Службы «Облако» через WEB интерфейс. По умолчанию облачный сервис активирован. (рис.8). Для доступа через облачный сервис NOVIcloud необходим Cloud ID устройства, указанный на стикере или в разделе «Меню->Информация->Версия» (рис. 3.70).

# Шаг 4

На сайте **www.cloud.novicam.ru** выберите раздел *Cloud ID*. Введите ID устройства, код подтверждения и нажмите кнопку «OK» (рис. 3.71).

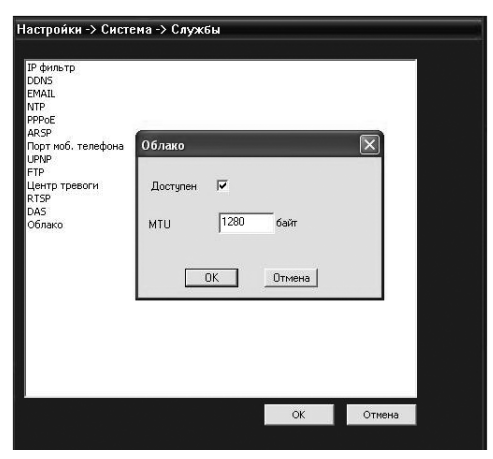

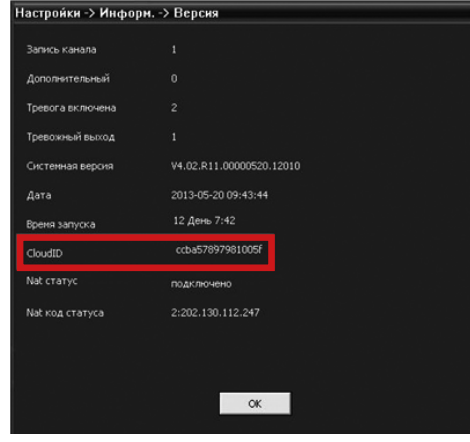

Рис. 3.70 Служба «Облако».

Рис. 3.71 Cloud ID устройства.

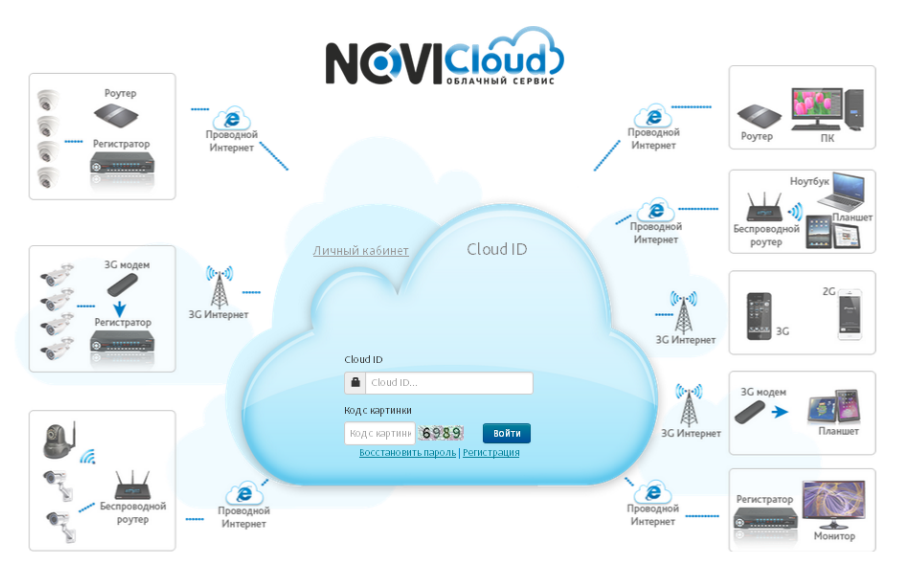

Пожалуйста, перед началом работы с сервисом ознакомътесь с 🎽 Руководством Пользователя Для корректной работы сервиса используйте браузер Internet Explorer, а также установите 🛓 Active еке

Рис. 3.72 Настройка параметров изображения.

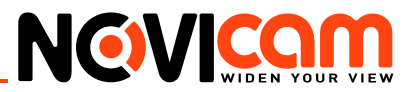

#### Внимание:

Используйте браузер Internet Explorer версии 6 и старше. При первом подключении необходима установка элементов ActiveX. Более подробную информацию Вы можете посмотреть на сайте облачного сервиса или в полном руководстве пользователя.

#### 7. Мобильные приложения.

Используйте мобильное приложение NOVIcloud для iOS и Android для удаленного доступа к NVR. Подробное описание расположено на диске и на сайте www.novicam.ru.

# 8-800-555-0520

(звонок из любого региона России бесплатный)

# www.novicam.ru

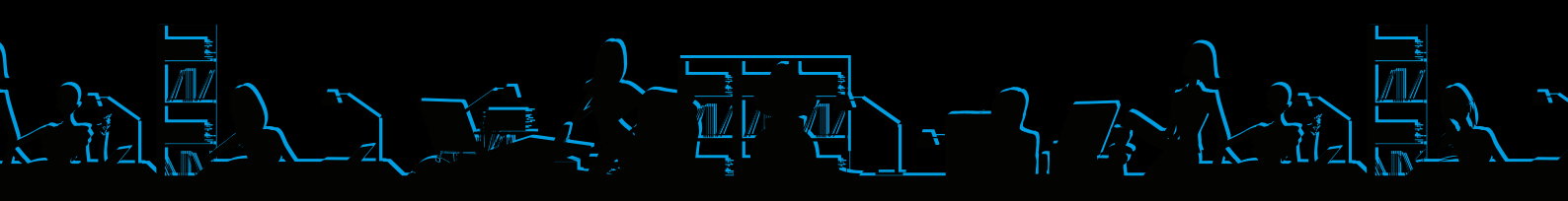